# Candela Hotel

# Competitive benchmark

Case study: Hotel Booking System

# Karolina Sicinska

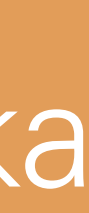

# Content

Objectives and scope, conclusion and common patterns ...... Summery of main positive and negative features .....

| Inventory / Review                             | 5                                           |
|------------------------------------------------|---------------------------------------------|
| Hotel Kungsträdgården                          | ז<br>ק                                      |
| search and select                              | 8                                           |
| details, register and payment                  | 11                                          |
| screen comparison on laptop 15" and screen 22" |                                             |
| Hotel Kempkinski                               |                                             |
| homepage                                       |                                             |
| search and select                              |                                             |
| details, register and payment                  |                                             |
| Park Inn by Radisson                           | 20                                          |
| homepage                                       | 20                                          |
| search and select                              | 23                                          |
| details, register and payment                  | 25                                          |
| AirBnb                                         |                                             |
| homepage                                       |                                             |
| search and select                              |                                             |
| details, register and payment                  |                                             |
|                                                | Inventory / Review<br>Hotel Kungsträdgården |

# Objectives and scope

The main goal of this competitive benchmark is to understand the competitive landscape of hotel room booking websites.

### **GOALS**

For this purpose I aim to detect conventions and common patterns, as well as highlight best practice during the hotel booking process on a website. I want to identify errors in the heuristics and describe the general feeling of the booking experience.

### SCOPE

The analysis will cover four websites:

- The King's Garden (Sweden)
- Kempkinski St. Moritz (Switzerland)
- Park Inn by Radisson Stockholm Hammarby Sjostad (Sweden)
- AirBnB

And it will be limited to the following pages/aspects:

- Homepage/ Landing page
- Search and selection of date and room
- Entering customer details

# Conclusion and common patterns

The most important function of the hotel page is the presentation of the hotel and the **possibility to book** a room. The booking should request the most important details of the trip without unnecessary information.

The **booking process** should be intuitive and short for the user, but may be divided into several steps. If the booking is made in several steps, a process bar should illustrate which step the user is in.

The representation of the hotel, on the other hand, is best done via atmospheric photos or videos. However, the loading time must be taken into account here.

Distinctions between the main page and the booking page may exist, but should not confuse the user.

There should be a **clear summary of offers** and benefits, this can be done by icons and precise short texts.

Add-ons should be clearly displayed and easy to select and deselect.

in colour.

### Important information should be highlighted

Separating the **different information areas** increases visual clarity.

All four booking pages compared also showed the following patterns:

- Selected arrival and departure date is highlighted
- Social media buttons available
- Fast booking access available
- Plenty of white space and air to breathe
- Logo serves as 'back to homepage'

# Summery of main positive and negative features

### Hotel Kungsträdgården

### +

- Ambience and room views are shown.
- It is possible to book several rooms for different numbers of people.
- Instructions are displayed to the user during the booking process.
- Currency can be selected and changed. 26
- Room overview contains icons with text (showing bed type, such as Twin Beds or Double Bed), brief description of room facilities. Directly visible that breakfast and WIFI are included.<sup>27</sup>
- All reservation information and customer details are summarised on one page. 31
- Instructions for the user are displayed in different places and are not uniformly designed.
- Unlike the homepage, the Room select / additions page seems very crowded.
- The page is not adapted to large 22" screens. 34

## Hotel Kempkinski

### • Fast booking possible. ③

- Elegant photo views of the hotel.
- Selection of several persons and children possible. 26
- Room features are displayed. 32
- During the booking process, the user is shown where to go and what to do with a title and instructions. 34
- Currency can be selected. 28
- Newsletter pop up is shown immediately and hides information.
- In the cost summary, important details are kept small. 38
- not all required fields are visible. (44)
- Additional offers and newsletter subscription before finalising the booking.
- Tiny note about the 'Booking Conditions and Privacy Policy'. (46)

### Park Inn by Radisson

### ÷

- Room booking bar sticks to the header when scrolling and therefore booking is possible at any time.
- Services offered displayed as icons. (8)
- Other offers of the hotel and nearby attractions. (12)
- Possibility to book several rooms with several people.
- Brief overview of the hotel incl. map. 23
- Room rates with different 'special rates' are clearly displayed.
- Clear summary at check-out. 32
- Process status is displayed, but only at check-out. 35
- Hotel views and surroundings photos are not very inviting.
- Room categories compared with photos side by side, differences not very highlighted.
- Other room categories only visible after scrolling. 29
- Currency cannot be selected, only payable in SEK. 33

### AirBnb

• Extravagant and very aesthetic photos and illustrations are used for advertising. ③

╋

- Website offers inspiration for future getaways.
- Clearly arranged location, date and guest selection (15)
- The search fields remain after the travel data have been entered and allow the search criteria to be changed. 20
- Overview of the accommodation's amenities, visualised by icons and labelling. (27)
- The cost overview is displayed when scrolling. 30
- Reservation only possible with login.
   Login and registration in the same area. 33
- Language selection is only displayed by icon. Current language and language region are not displayed.
- Agreement to terms and conditions too small and the individual conditions cannot be selected additionally. 35

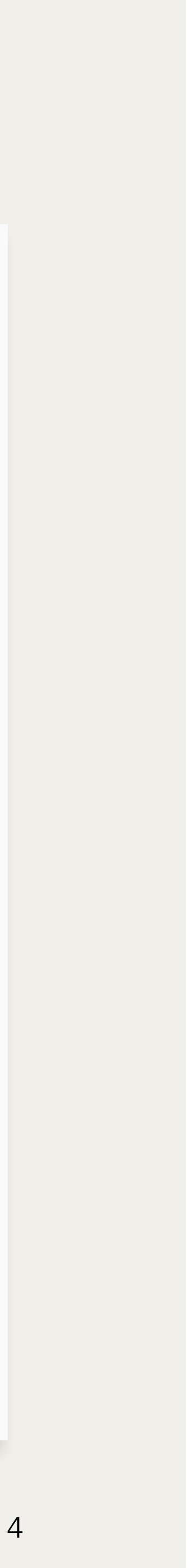

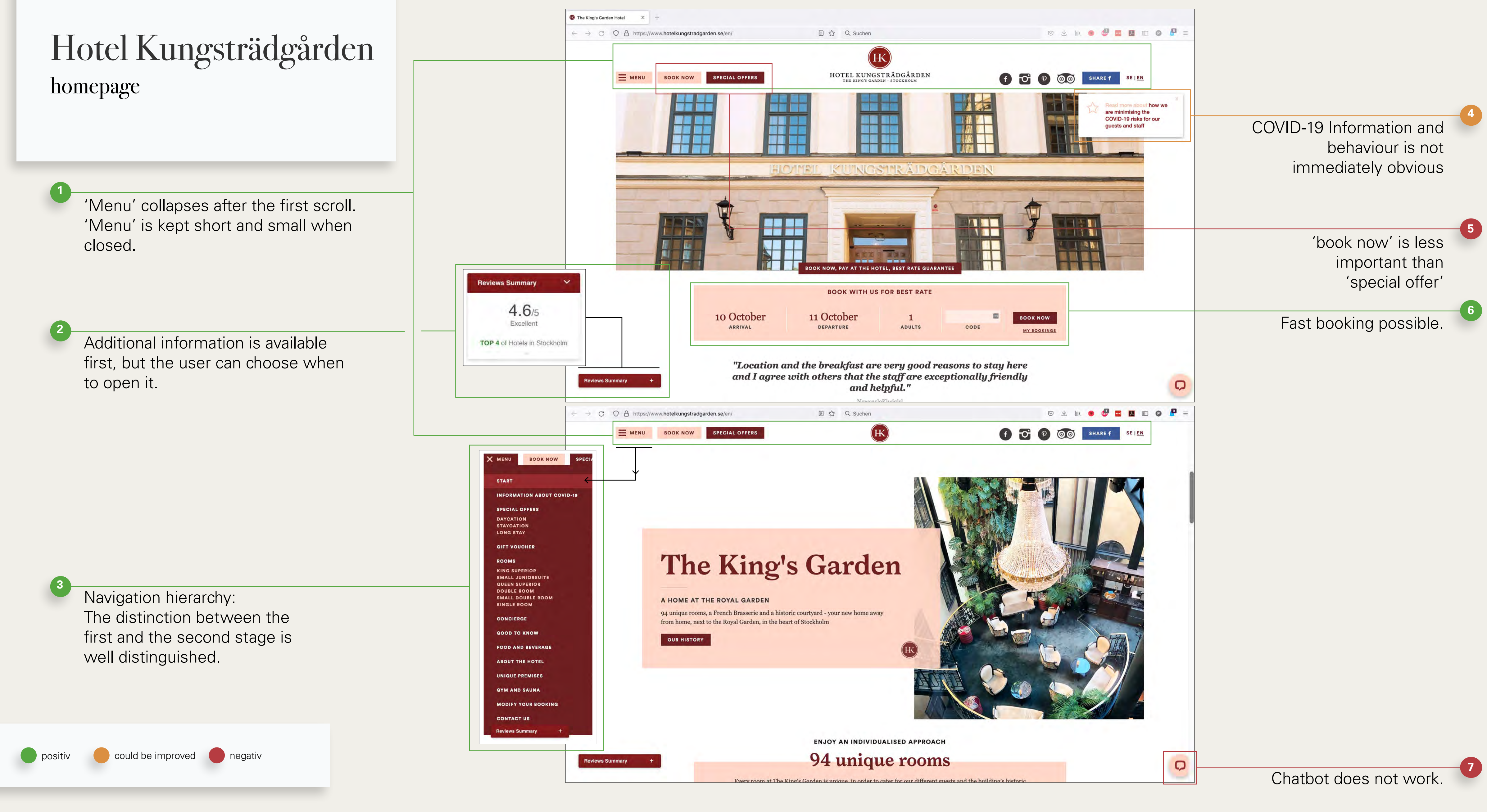

5

Karolina Sicinska

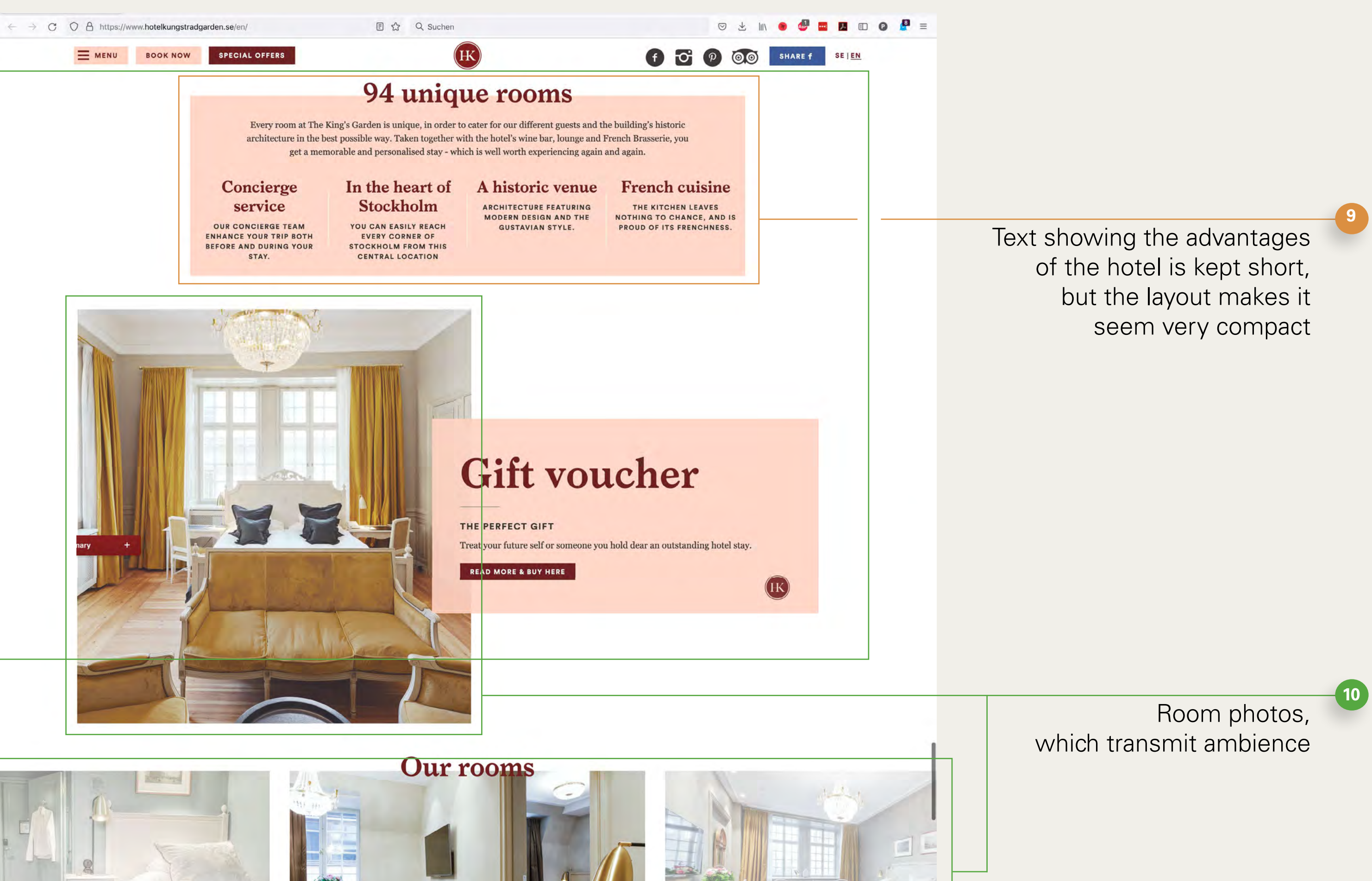

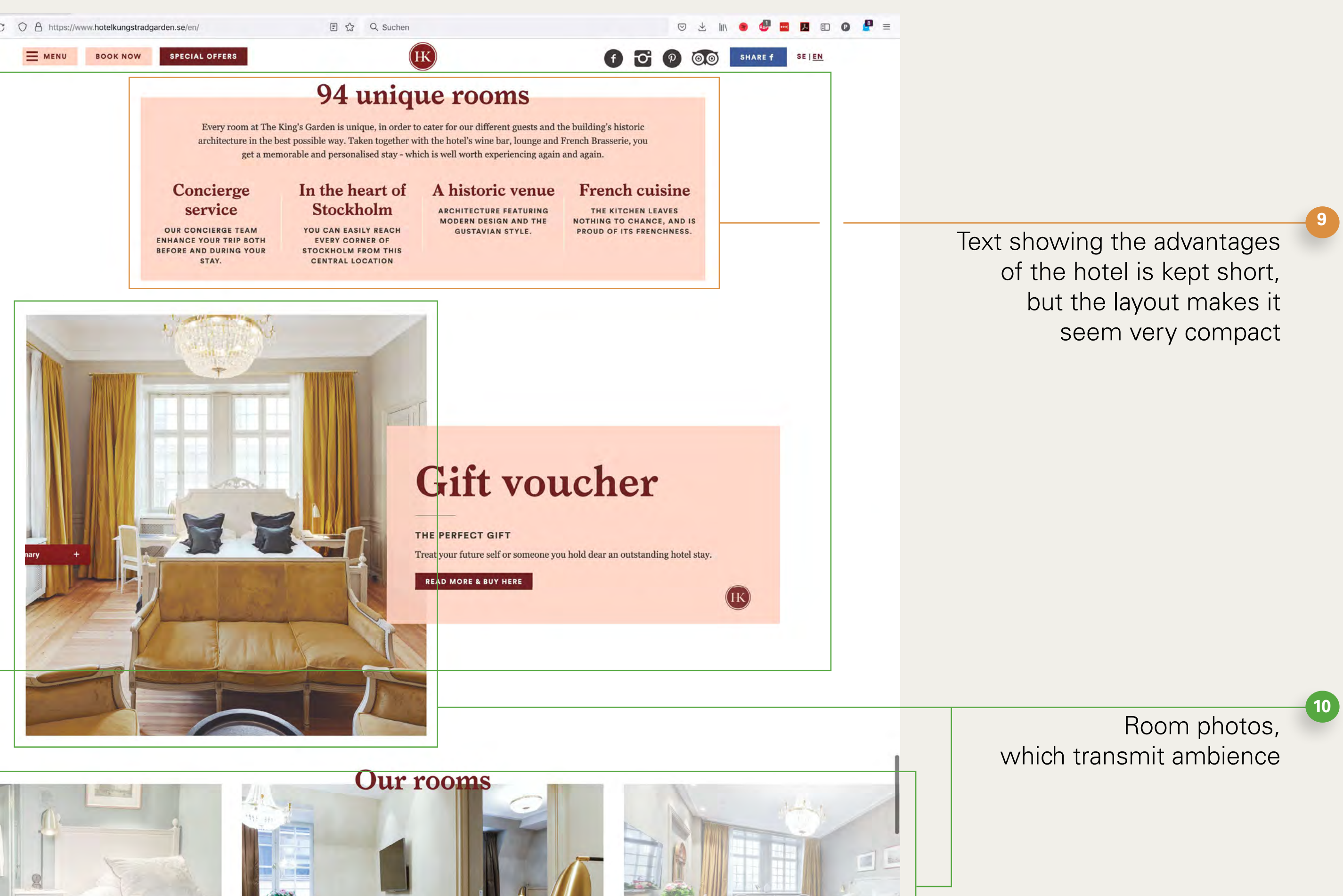

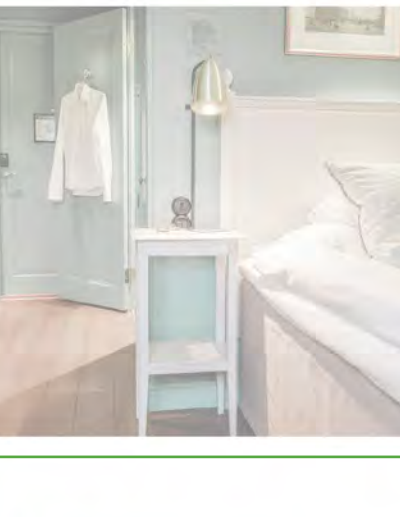

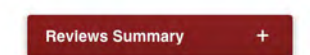

Plenty of white space, which supports the quiet atmosphere of the hotel

Small Juniorsuite gives you 30 sqm, where you can enjoy two rooms, one bedroom with a doublebed and a smaller living room with a bedable sofa of 140 cm.

SMALL JUNIORSUI

Q

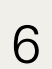

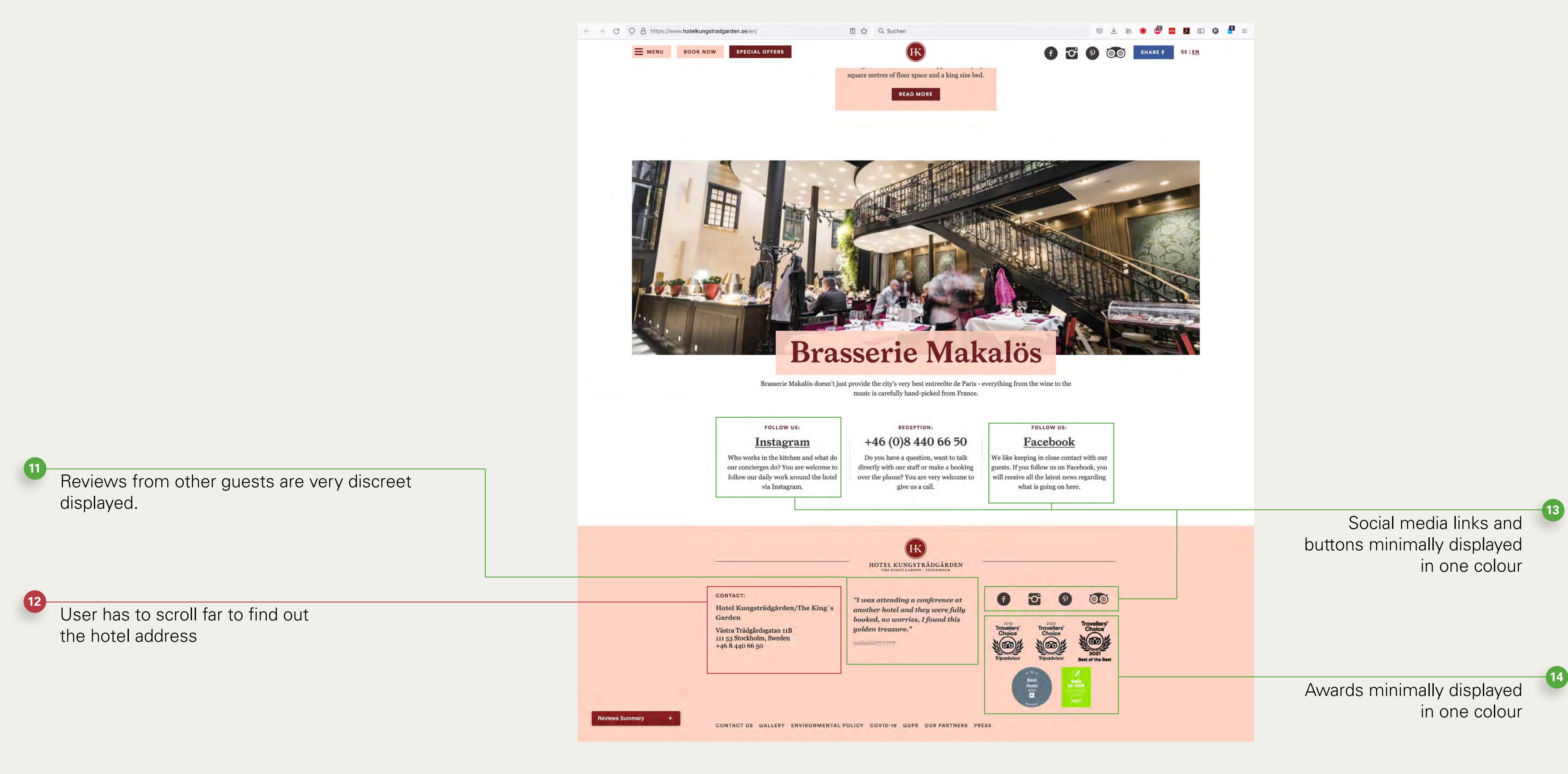

## Hotel Kungsträdgården search and select

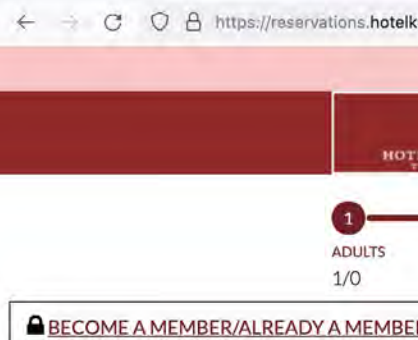

After clicking 'book now' on the homepage, a new tab will open asking for guest and room information.

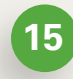

It is possible to book several rooms with different numbers of adults

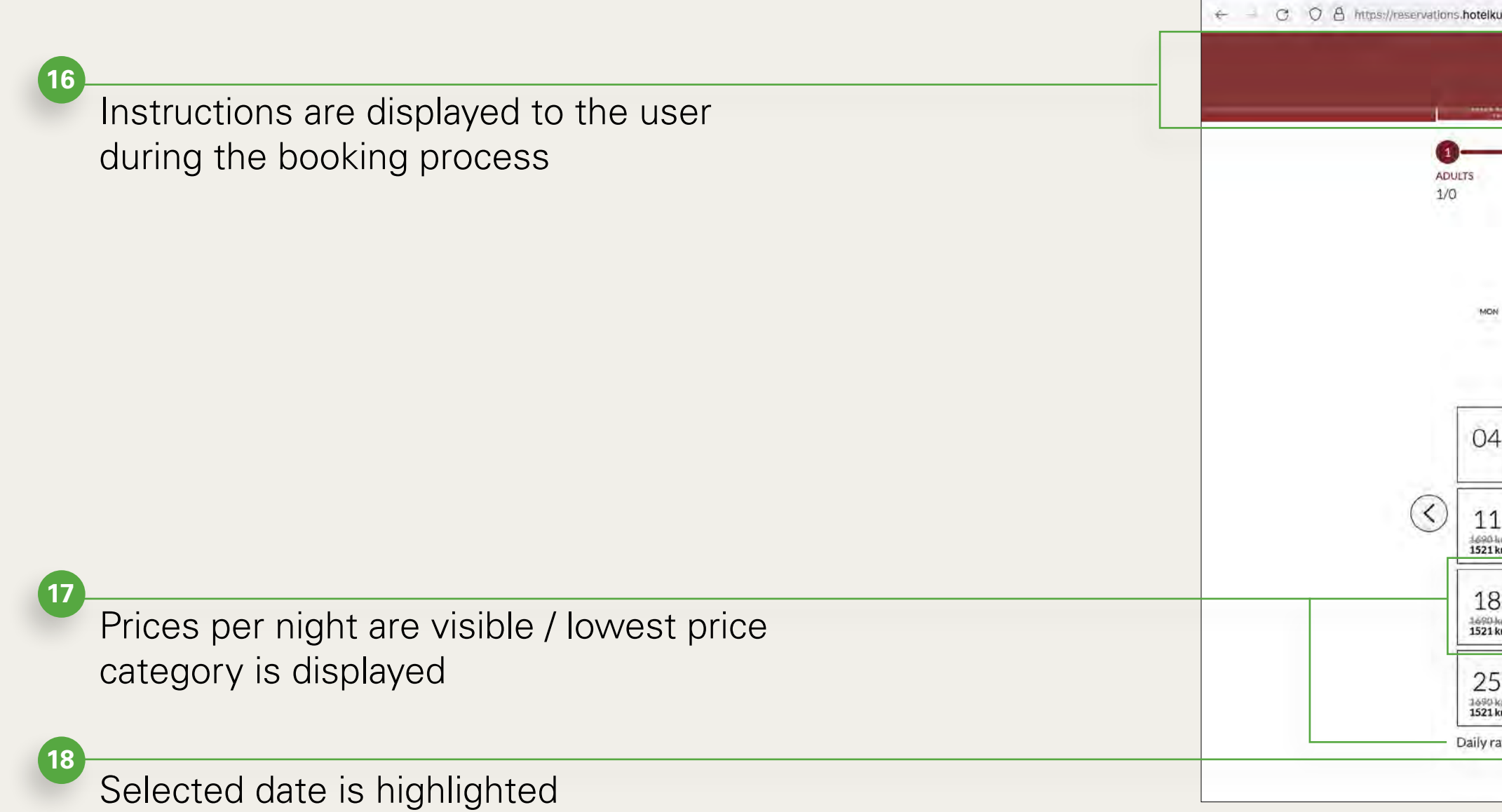

|                                                                        | DGÅRDEN                           | 2                                                                                  |                                                                                                    |                                                                              |                                                                                                    | 3                                                                                                    |                                                                                            |                                                                             | -(4)                                                           | _                                                                               |                                                                              |                                                                    |                                                                                                    |                                                                                                    |                                                                                                    |                                                                                                    |                                                                                                    |                                              |                                                                      |                                                            |                                                      |                                                                                                    |                                                                           |                                                                 |
|------------------------------------------------------------------------|-----------------------------------|------------------------------------------------------------------------------------|----------------------------------------------------------------------------------------------------|------------------------------------------------------------------------------|----------------------------------------------------------------------------------------------------|----------------------------------------------------------------------------------------------------|--------------------------------------------------------------------------------------------|-----------------------------------------------------------------------------|----------------------------------------------------------------|---------------------------------------------------------------------------------|------------------------------------------------------------------------------|--------------------------------------------------------------------|----------------------------------------------------------------------------------------------------|----------------------------------------------------------------------------------------------------|----------------------------------------------------------------------------------------------------|----------------------------------------------------------------------------------------------------|----------------------------------------------------------------------------------------------------|----------------------------------------------|----------------------------------------------------------------------|------------------------------------------------------------|------------------------------------------------------|----------------------------------------------------------------------------------------------------|---------------------------------------------------------------------------|-----------------------------------------------------------------|
| for discoun                                                            | ted rates)                        | TATES                                                                              | IF STAR                                                                                                    |                                                                              |                                                                                                    | CONTRACT                                                                                                    | _                                                                                          |                                                                             | 500<br>500                                                     |                                                                                 | Total                                                                        | DATES OF S<br>Oct 10-11                                            | тау<br>1                                                                                                    | Ad                                                                                                    | (3)                                                                                                    | ward<br>ns                                                                                                    |                                                                                                    |                                              | DATES OF STAY<br>Oct 10-11                                           |                                                            | Add More                                             | 3<br>e Rooms                                                                                       |                                                                           |                                                                 |
|                                                                        |                                   |                                                                                    |                                                                                                    | 1 Adu<br>+ Add a<br>Add C                                                    | ests &<br>It<br>a Room<br>ode<br>DATE GUES                                                                                                    | x R00                                                                                                    | MS<br>v<br>vs                                                                              |                                                                             |                                                                |                                                                                 |                                                                              | unted rates                                                        | •)                                                                                                    | Gues<br>2 Adult<br>2 Adult(s)<br>3 Adult(s)<br>Add Code                                                                                                    | ts & Re                                                                                                    | OOMS<br>ROOMS                                                                                                    |                                                                                                    |                                              | unted rates)                                                         | GU<br>Room 1<br>Room 2<br>Room 3<br>Add a Room<br>Add Code | IESTS &<br>1 Adult<br>2 Adult(s<br>1 Adult           |                                                                                                    | ns<br><br>                                                                |                                                                 |
|                                                                        |                                   |                                                                                    |                                                                                                    |                                                                              |                                                                                                    |                                                                                                    |                                                                                            |                                                                             |                                                                |                                                                                 |                                                                              |                                                                    |                                                                                                    |                                                                                                    |                                                                                                    |                                                                                                    |                                                                                                    |                                              |                                                                      |                                                            |                                                      |                                                                                                    |                                                                           |                                                                 |
| gstradgarde                                                            | n.se/76535?                       | hotelid=7652<br>(<br>Q<br>DATES C                                                  | 36#/datesof<br>Great.<br>0Fstay                                                                                             | Now 1                                                                        | tellusy<br>:k-in -                                                                                                    | your ch                                                                                                    | neck-ir<br>k-out                                                                           | n date.                                                                     | -0                                                             |                                                                                 |                                                                              |                                                                    |                                                                                                    | Our room                                                                                                    | ns About                                                                                                    | us Restau                                                                                                    | Galler<br>urant Go                                                                                      | • Co                                         | Great                                                                | . Now                                                      | tellus                                               | your cł                                                                                            | neck-ir                                                                   | ı datı                                                          |
| gstradgarde                                                            | n.se/765357                       | hotelid=765<br>(<br>Dates of<br>Der 2(                                             | 35#/datesof<br>Great.<br>0F STAY                                                                                            | Now 1                                                                        | tellusy                                                                                                    | your ch                                                                                                    | neck-ir<br>k-out                                                                           | n date.<br>Nover                                                            | mber                                                           | 202                                                                             | 1                                                                            | DATES O                                                            | III\ • 1                                                                                                    | Our room                                                                                                    | ns About                                                                                                    | us Restau                                                                                                    | Galler                                                                                                  | od te                                        | Great                                                                | . Now                                                      | tell us                                              | your cl                                                                                            | neck-ir                                                                   | n date                                                          |
| gstradgarde                                                            | n.se/76535?<br>Octol              | hotelid=765<br>(<br><br>Dates o<br>Der 2(<br>                                      | 35#/datesof<br>Great.<br>PF STAY<br>D21 ~<br>FRI<br>01                                                                      | Now 1                                                                        | a suchen<br>tell us y<br>tk-in -<br>sun<br>03                                                                                                    | Vour ch                                                                                                    | heck-ir<br>k-out<br>TUE<br>02<br>1521 kr                                                   | Nover                                                                       |                                                                | 202<br>FBJ<br>05<br>1490 kr                                                     | 1<br>sat<br>06<br>1390 kr                                                    | DATESO                                                             | F STAY                                                                                                    | Our room                                                                                                    | ns About<br>, 2021 -                                                                                                    | US Restau                                                                                                    | Galler<br>urant Go<br>K-OUT                                                                             | cos<br>od te                                 | Great                                                                | . Now<br>Chec                                              | tell us<br>ck-in -                                   | your ch<br>3<br>- Chec                                                                             | neck-ir<br>k-out<br>N                                                     | n dati<br>Jove                                                  |
| gstradgarde<br>TUE                                                     | n.se/76535?<br>Octok<br>wed       | hotellid=765.<br>(<br>Датез с<br>Der 20<br>тни                                     | 35#/datesof<br>Great.<br>DF STAY<br>D21 ~<br>FRI<br>01<br>08                                                                | Now 1<br>Chec<br>                                                            | 2. Suchen<br>tell us y<br>sun<br>03<br>1390kr<br>1251 kr                                                                                                    | your ch<br>3<br>Checl<br>MON<br>01<br>1521 kr<br>08<br>1690 kr                                                 | k-out<br>VE<br>02<br>1521 kr<br>09<br>1990 kr                                              | Nover<br>WED<br>03<br>1521 kr<br>100<br>1990 kr                             | тbег<br>тни<br>04<br>1521 kr<br>111<br>1690 kr                 | 202<br>FRH<br>05<br>1490 kr<br>12<br>1490 kr                                    | 1<br>541<br>06<br>1390 kr<br>13<br>1790 kr                                   | © <u>+</u><br>Dateso<br>er 20                                      | FSTAY                                                                                                    | Our room                                                                                                    | About<br>, 2021 -<br>50%                                                                                                    |                                                                                                    | Galler<br>urant Go<br>K-OUT<br>TUE<br>02<br>1521 kr                                                     | Con<br>od to<br>C                            | Great<br>resofstay<br>2021<br>, FM<br>01                             | . Now :<br>Check<br>SAT<br>02                              | tell us<br>ck-in -<br>surr<br>03                     | your ch<br>a<br>- Chec<br>Mon<br>01                                                                | heck-ir<br>k-out<br>THE<br>02                                             | love<br>wep<br>03                                               |
| gstradgarde<br>TUE<br>05<br>12<br>1690 kr                              | n.se/76535?<br>Octoł<br>wed<br>06 | hoteliid=765.<br>Ост 20<br>тни<br>07                                               | 35#/daresof<br>Great.<br>PF STAY<br>021 ~<br>FRI<br>01<br>01<br>08<br>15<br>1990 kr                                         | Now 1<br>Chec<br>sat<br>02<br>09<br>16<br>check-out<br>only                  | 2. Suchen<br>tell us y<br>tell us y<br>sun<br>sun<br>03<br>13904s<br>1251 kr<br>17<br>1251 kr                                                                                | ✓our ch<br>3<br>Checl<br>MON<br>01<br>1521 kr<br>08<br>1690 kr<br>15<br>1690 kr                                | Neck-in<br>k-out<br>N<br>UE<br>02<br>14904r<br>1521 kr<br>09<br>1990 kr                    | Nover<br>WED<br>03<br>1521 kr<br>10<br>1990 kr                              | тре<br>тни<br>04<br>1690 kr<br>1990 kr                         | 202<br>FRI<br>05<br>1490 kr<br>12<br>1490 kr                                    | 1<br>54T<br>06<br>1390 kr<br>13<br>1790 kr<br>20<br>1790 kr                  | © <u>4</u><br>-2-<br>Dateso<br>er 20<br>тни                        | FSTAY                                                                                                    | Our room                                                                                                    | <ul> <li>About</li> <li>About</li> <li>, 2021 -</li> <li>SUN</li> <li>03</li> <li>1251 kr</li> </ul>                                                                                              | Image: Provide state           us           Restate           3           Check           MON           01           3.690.4sr           1521.kr           08           1690.kr                                                                                                    | Galler<br>Irant Go<br>K-OUT<br>TUE<br>02<br>1521 kr<br>09<br>1990 kr                                    | Cov<br>od to<br>JO<br>C<br>152<br>199        | Great<br>TES OF STAY<br>2021<br>FRI<br>01<br>7<br>08                 | . Now<br>Chec<br>                                          | tell us<br>surv<br>03                                | your ch<br>3<br>- Chec<br>Mon<br>01<br>13400kr<br>1521kr<br>08<br>1690kr                           | rue<br>k-out<br>Tue<br>02<br>3590 kr<br>1521 kr                           | 100 date<br>web<br>03<br>1521 kr<br>1990 kr                     |
| gstradgarde<br>TUE<br>05<br>12<br>1690 kr<br>19<br>1990 kr             | n.se/76535?                       | hotelila=765<br>Ост 20<br>тни<br>О7<br>14<br>1521 kr                               | 35#/daresof<br>Great.<br>DE STAY<br>D21 ~<br>FRI<br>01<br>01<br>08<br>15<br>1990 kr<br>222<br>1290 kr<br>1611 kr            | Now 1<br>Chec<br>sat<br>O2<br>09<br>16<br>Check-out<br>only<br>23<br>1790 kr | 2. Suchen<br>tell us )<br>tell us )<br>sun<br>sun<br>03<br>Topav<br>1251 kr<br>17<br>1390 kr<br>1251 kr<br>24<br>1390 kr<br>1251 kr                                          | /our ch<br>3<br>Checl<br>мон<br>01<br>1521 kr<br>08<br>1590 kr<br>15<br>1690 kr<br>222<br>1690 kr              | Neck-ir<br>k-out<br>N<br>16074<br>1521 kr<br>09<br>1990 kr<br>1990 kr<br>23<br>1990 kr     | Nover<br>Ver<br>03<br>1521 kr<br>10<br>1990 kr<br>2390 kr<br>224<br>1990 kr | тbеr<br>тни<br>04<br>1521 kr<br>11<br>1690 kr<br>18<br>1990 kr | 202<br>FBI<br>05<br>1490 kr<br>12<br>1490 kr<br>199<br>1490 kr                  | 1<br>5AT<br>06<br>1390 kr<br>13<br>1790 kr<br>20<br>1790 kr<br>27<br>1790 kr | © <u>4</u><br>Олтезо<br>ег <u>20</u><br>тни<br>07                  | FSTAY<br>PRI<br>01<br>08<br>15<br>1990kr                                                                             | Our room                                                                                                    | <ul> <li>About</li> <li>About</li> <li>, 2021 -</li> <li>SURE</li> <li>Q3</li> <li>TODAY</li> <li>10</li> <li>1251 kr</li> <li>1251 kr</li> </ul>                                                 | Image: Provide state         us         Restate         3         Check         MON         01         3.690 Aug         1521 kr         08         1690 kr         15         1690 kr                                                                                                    | Galler<br>Jrant Go<br>K-OUL<br>TUE<br>02<br>Jo90 kr<br>1521 kr<br>09<br>1990 kr<br>16<br>1990 kr        | Co<br>od te<br>JO<br>1<br>194<br>1<br>235    | Great<br>TES OF STAY<br>2021<br>FRI<br>01<br>7 08<br>4 15<br>1990 kr | Check-out<br>09                                            | tell us :<br>sury<br>03<br>10<br>1251 kr<br>1251 kr  | your ch<br>3<br>- Chec<br>MON<br>01<br>1521 kr<br>08<br>1690 kr<br>155<br>1690 kr                  | rue<br>k-out<br>Tue<br>02<br>1521 kr<br>1521 kr<br>1521 kr<br>1590 kr     | NOVE<br>WED<br>03<br>1521 kr<br>100<br>1990 kr<br>17<br>2390 kr |
| ngstradgarde<br>тик<br>05<br>12<br>1690 kr<br>1990 kr<br>26<br>2190 kr | n.se/765357                       | hotelila=7652<br>Осег 20<br>тни<br>О7<br>144<br>14904ж<br>1521 kr<br>21<br>1690 kr | 35#/daresof:<br>Great.<br>0FSTAY<br>021 ~<br>FRI<br>01<br>01<br>08<br>15<br>1990 kr<br>1611 kr<br>229<br>1990 kr<br>1611 kr | Now 1<br>Check<br>sat<br>02<br>09<br>16<br>Check-out<br>only<br>23<br>1790kr | 2. Suchen<br>tell us y<br>tell us y<br>sun<br>SUN<br>03<br>TODAY<br>1251kr<br>1251kr<br>1251kr<br>24<br>13904x<br>1251kr<br>24<br>13904x<br>1251kr<br>31<br>13904x<br>1251kr | Vour ch<br>3<br>Checl<br>MON<br>01<br>1521kr<br>08<br>1690kr<br>155<br>1690kr<br>222<br>1690kr<br>29<br>1690kr | Neck-ir<br>k-out<br>1521kr<br>09<br>1990kr<br>16<br>1990kr<br>23<br>1990kr<br>30<br>1990kr | Nover<br>Ver<br>03<br>1521 kr<br>10<br>1990 kr<br>2390 kr<br>24<br>1990 kr  | тbег<br>тни<br>04<br>1521 kr<br>11<br>1690 kr<br>18<br>1990 kr | 202<br>FBI<br>05<br>1490 kr<br>12<br>1490 kr<br>199<br>1490 kr<br>26<br>1790 kr | 1<br>547<br>06<br>1390 kr<br>13<br>1790 kr<br>20<br>1790 kr<br>27<br>1790 kr | © <u>+</u><br>Олтезо<br>от<br>07<br>14<br>1521 кг<br>21<br>1690 кг | F STAY<br>F STAY<br>D21 ~<br>PRI<br>01<br>08<br>15<br>1990kr<br>CHECKIN<br>222<br>3790kr<br>CHECKIN<br>222<br>3790kr | Our room           Our room           Oct 22           sat           02           09           16           Check-out           only           23           1790 kr | <ul> <li>About</li> <li>About</li> <li>2021 -</li> <li>SURE</li> <li>2021 -</li> <li>SURE</li> <li>10</li> <li>1251 kr</li> <li>1251 kr</li> <li>1251 kr</li> <li>224</li> <li>1251 kr</li> </ul> | P =     P     P | Gallen<br>Irant Go<br>K-OUIT<br>TUE<br>02<br>1521 kr<br>09<br>1990 kr<br>16<br>1990 kr<br>23<br>1990 kr | Co<br>od to<br>C<br>15:<br>19:<br>23:<br>19: | Great<br>TES OF STAY<br>2021                                         | Now<br>Check-out<br>02<br>09<br>16<br>Check-out<br>09      | tell us<br>surv<br>03<br>100av<br>1251 kr<br>1251 kr | your ch<br>3<br>- Chec<br>MON<br>01<br>1521 kr<br>08<br>1690 kr<br>15<br>1690 kr<br>222<br>1690 kr | neck-ir<br>k-out<br>лие<br>02<br>1521 kr<br>1521 kr<br>1990 kr<br>1990 kr | NOVE<br>WED<br>03<br>1990 kr<br>17<br>2390 kr<br>224<br>1990 kr |

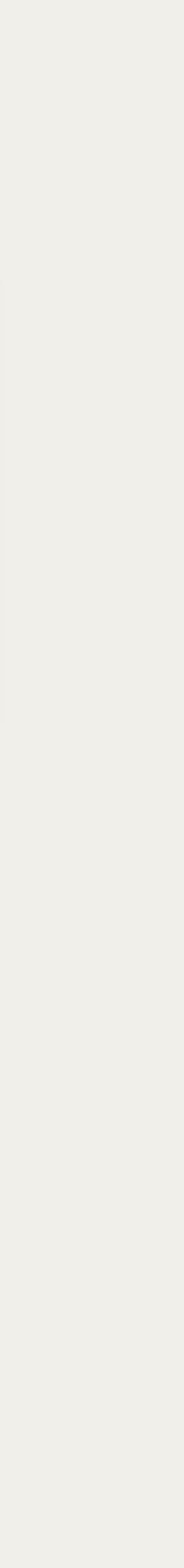

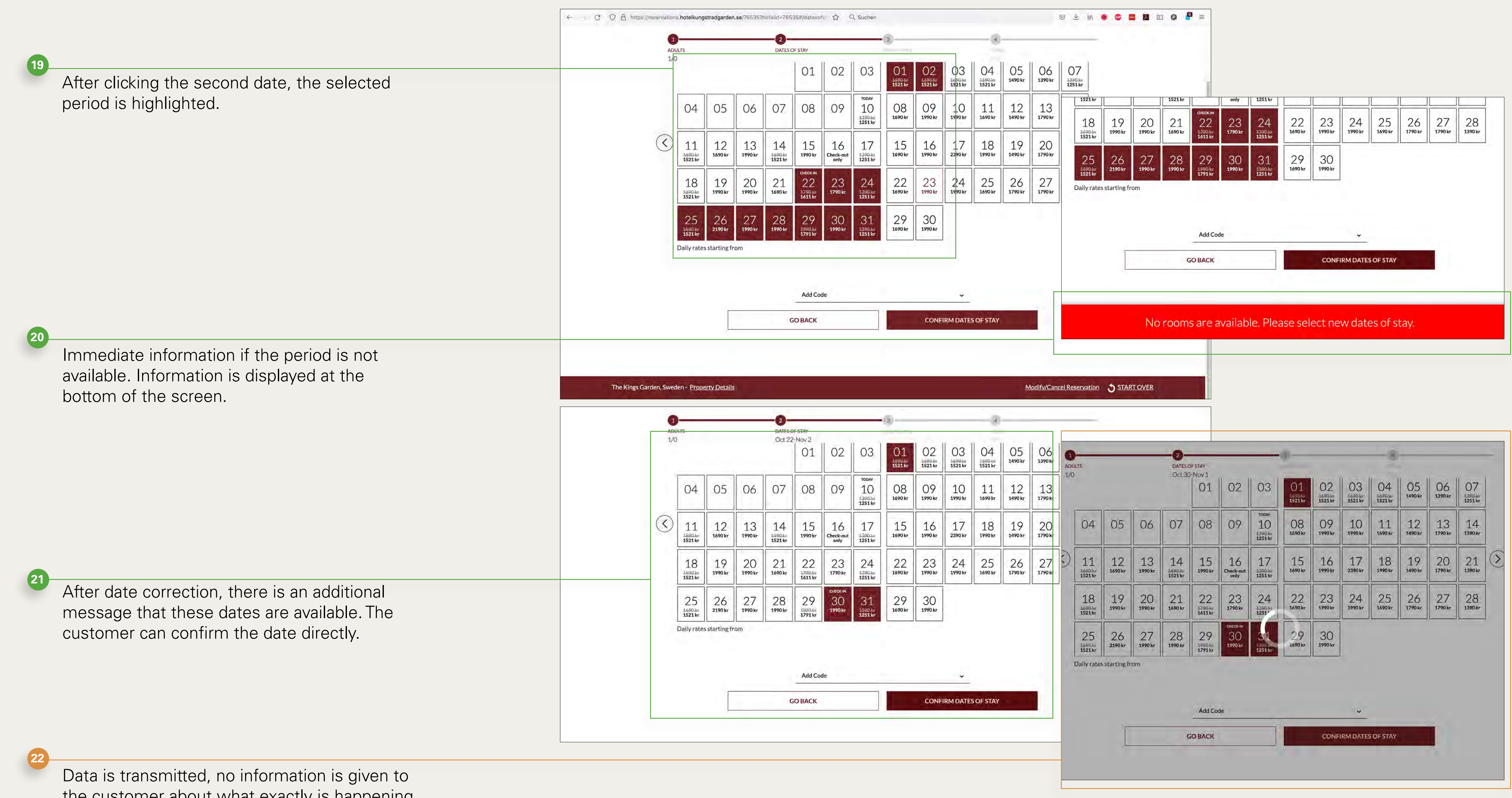

the customer about what exactly is happening.

The data has been transferred. The arrival and personal data are displayed on the top screen panel. However, they are covered by the pop-up bar 'Great Choice! Please select your room.' In contrast to the 'no rooms are available' bar, this information bar has a different colour and is displayed at the top and not at the bottom of the screen.

The same warning colour is used for 'special rate' as for 'there are no rooms available'

After the room has been selected, the screen scrolls further down. The customer can now select add-ons.

25

23

As with the bar ,Great Choice! Please select your room', this bar is not very noticeable and could be overlooked by the user.

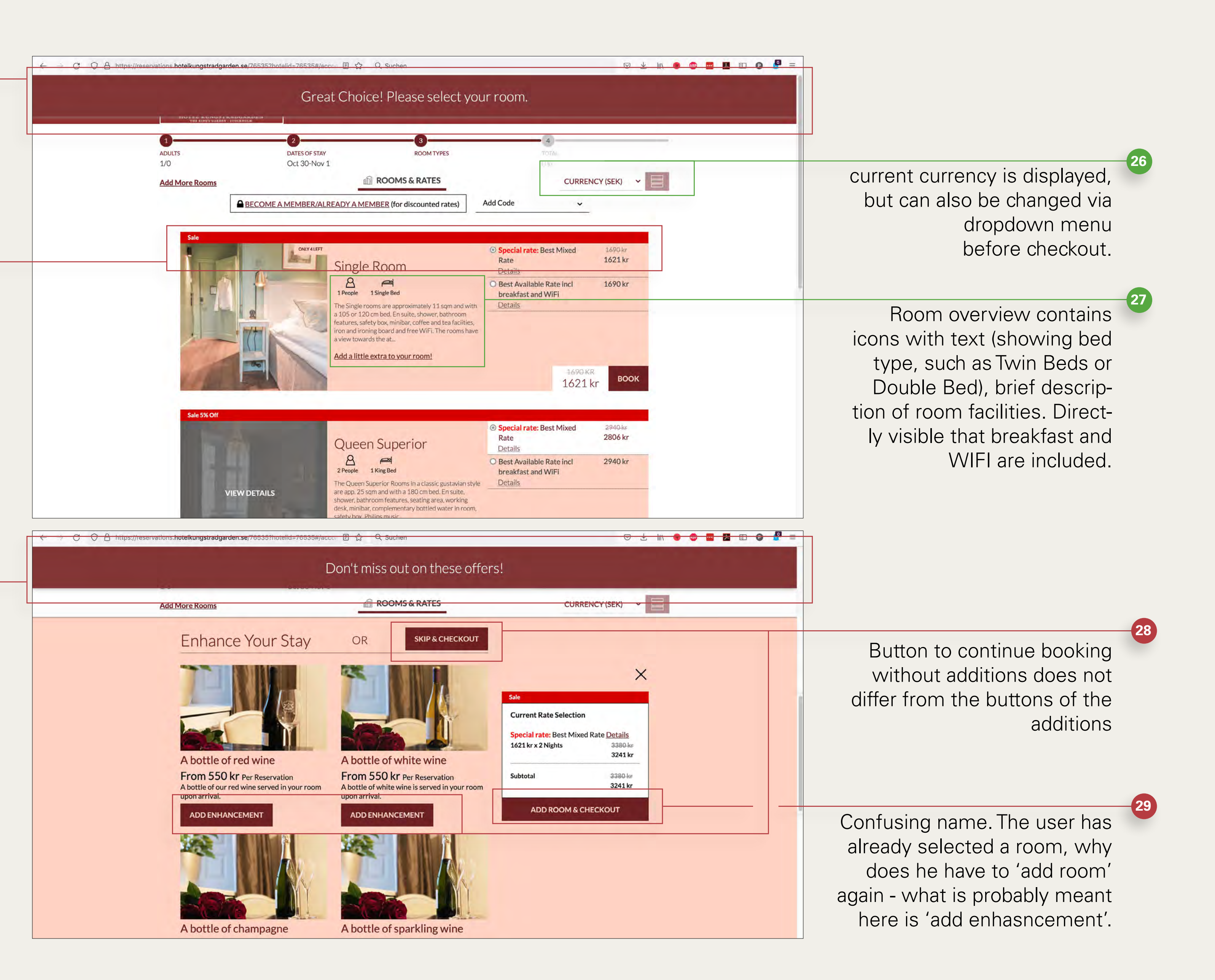

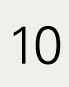

# Hotel Kungsträdgården details, register and payment

30

31

Information box in the corporate colour with instructions is not immediately obvious.

All reservation information is combined with guest information and payment options on one page.

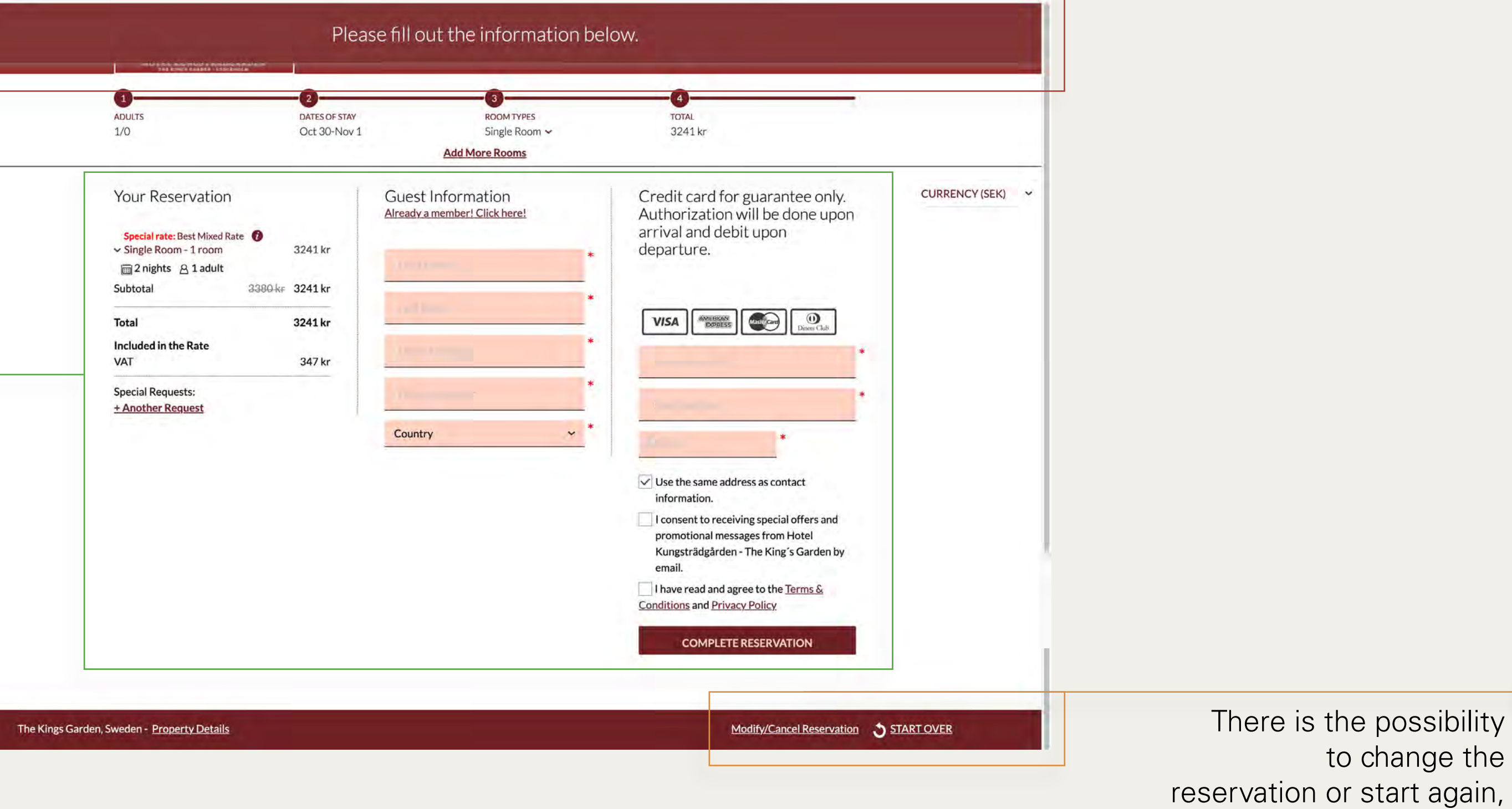

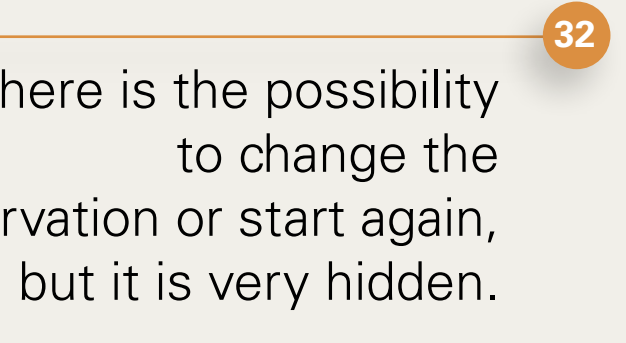

# Hotel Kungsträdgården

### screen comparison on laptop 15" and screen 22"

32

The white space is evenly distributed.

33 Booking window is visible immediately.

A lot of white space.

35

34

Booking window/ calender for booking is cut.

E MENU

eviews Summary

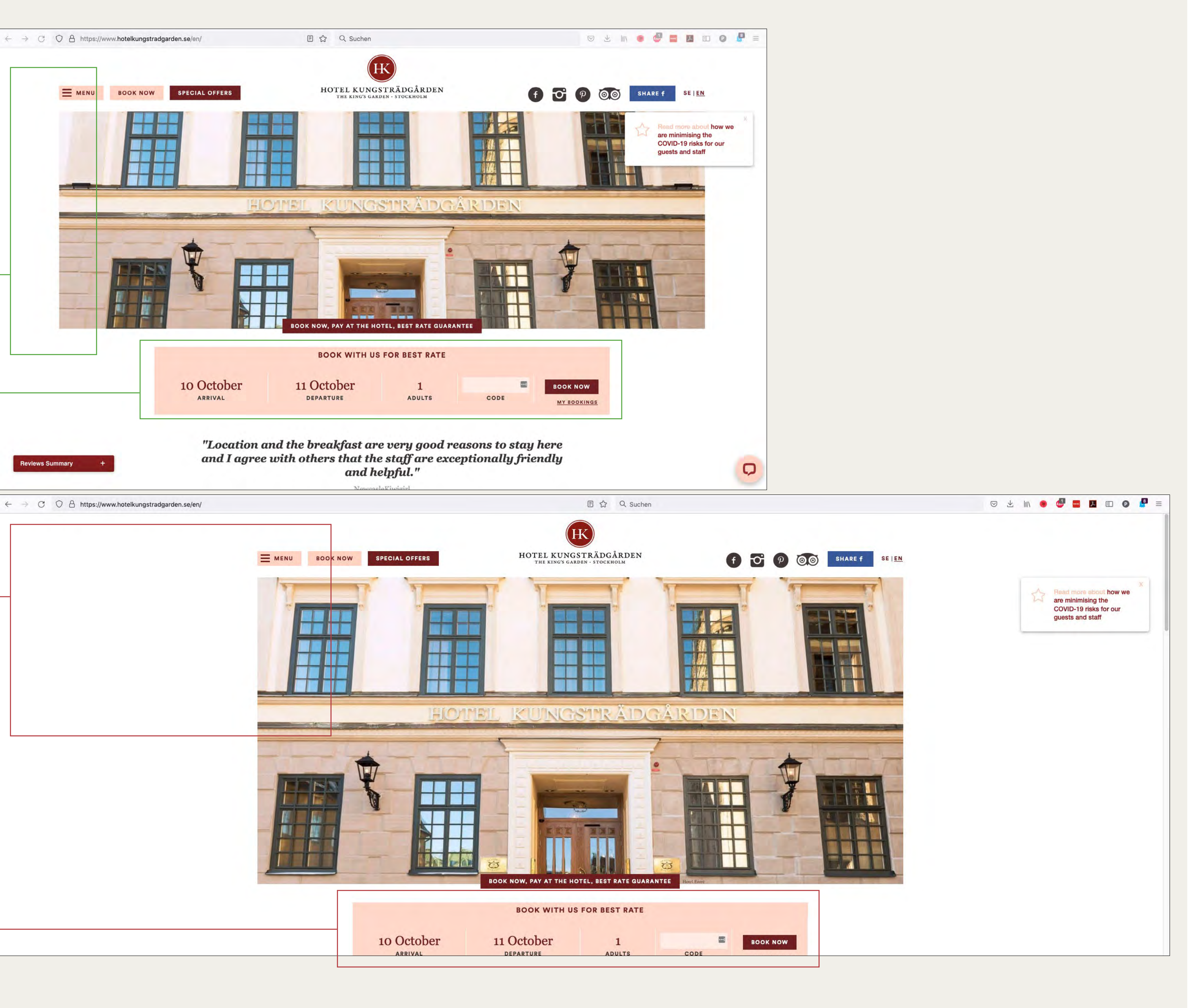

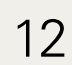

# Hotel Kempkinski homepage

Logo serves as a return to the main page

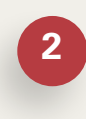

No navigation hierarchy. All menu items have the same size.

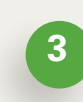

Booking possible on the first screen.

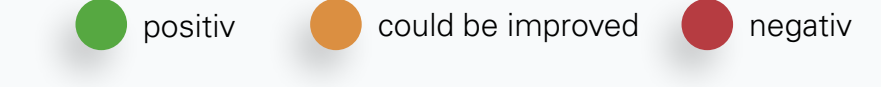

Karolina Sicinska

ÜBERBLICK

WARUM ST. MORIT LAGE & ANFAHRT

IMMER & SUITE ALPINE SUITEN

PEZIELLE AN

GESUNDHEIT & SIC GALERIE GUTSCHEIN SHOP

OVERVIEW WHY ST. MORIT

EALTH & SA PHOTO GALLE

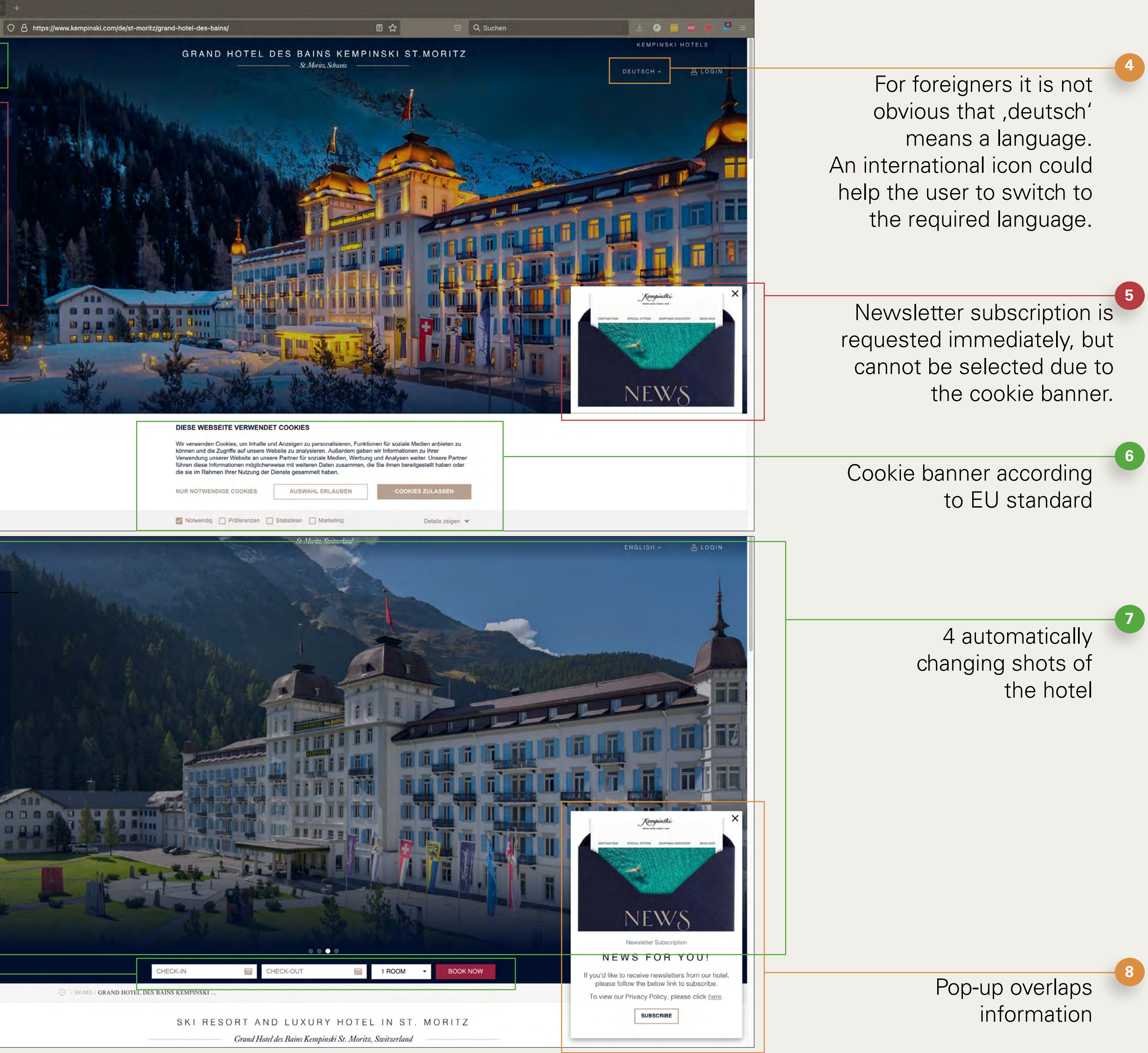

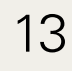

| 9<br>Detailed ,menu' becomes an icon,                            | CHECK-IN 🖆 CHECK-OUT 🖆 1 ROOM - BOOK NOW                                                                                                    |                                       |
|------------------------------------------------------------------|----------------------------------------------------------------------------------------------------|---------------------------------------|
| Booking remains attached at the top                              | SKI RESORT AND LUXURY HOTEL IN ST. MORITZ  Grand Hotel des Bains Kempinski St. Moritz, Switzerland                                                                                                    | 1                                     |
| when scrolling.                                                  | AWARDED HOTEL WITH ROYAL HERITAGE<br>AND MODERN LUXURY<br>Today, 21 December, 2021<br>16:12                                                                                                    |                                       |
| 10<br>Information about the hotel.<br>Very small font            | A warm welcome to Grand Hotel des Bains Kempinski <u>St Moritz</u> . Set in an iconic 1864<br>building, this five-star hotel combines European luxury, excellent service and world-class<br>events in the Swiss Alps. In a breathtaking mountain setting, you can recharge and relax<br>while being close to nature.<br>228 comfortable rooms and suites invite you to rest in an alpine atmosphere. The 2,800 m <sup>2</sup><br>Algino Spa, with a sauna area, pool and gym offers relaxation and wellness<br>treatments. Culinary delights can be tasted in the Lobby Bar and three awarded<br>restaurants, including the two Michelin Star Restaurant <u>Ca d'Oro</u> .<br>Kempinski White Glove Services has been implemented to ensure a healthy and safe                                                                                                    | Current weather condition             |
|                                                                  | environment for all our guests and employees worldwide, at all times. We are looking forward to your visit! Opening Times                                                                                                    | feeling of holida                     |
| Information about the opening hours during the year.             | Winter: 01 Dec. 2021 - 03 Apr. 2022<br>Summer: 10 June - 25 Sept. 2022<br>Sankt Moritz<br>Silvaplana<br>Silvaplana<br>Silvaplana<br>Silvaplana<br>Silvaplana<br>Silvaplana<br>Silvaplana<br>Silvaplana<br>Silvaplana                                                                                                    |                                       |
| Reviews discreetly shown.                                        | O. O/10     7 Wabines       O ReviewPro     Image: Construction of the second second |                                       |
|                                                                  | EXCEPTIONAL OFFERS                                                                                                    |                                       |
| 13 Title of the new paragraph is still visible before scrolling. | Travel Your Way - Up to 15% off         This winter, the longer you stay the more you will save - up to 15%.         Our offer Includes:         BOOK NOW                                                                                                    |                                       |
|                                                                  | Discourse       Discourse to gournet offerings of our hotel and enjoy a dinner of your choice in one of our restaurants.<br>each evening during your stay.       BOOK NOW         Bead More       Bead More                                                                                                    | Spacious white room<br>feels luxuriou |
|                                                                  | Alpine Spa Experience<br>Invigorate and rejuvenate at alpine-style Grand Hotel des Bains Spa. Experience the feel of the natural<br>elements and purest products of the Alps with all your senses.<br>Bead More                                                                                                    |                                       |
|                                                                  | LUXURY ROOMS LUXURY SUITES                                                                                                    |                                       |
|                                                                  | GRAND DELUXE ROOM                                                                                                    |                                       |

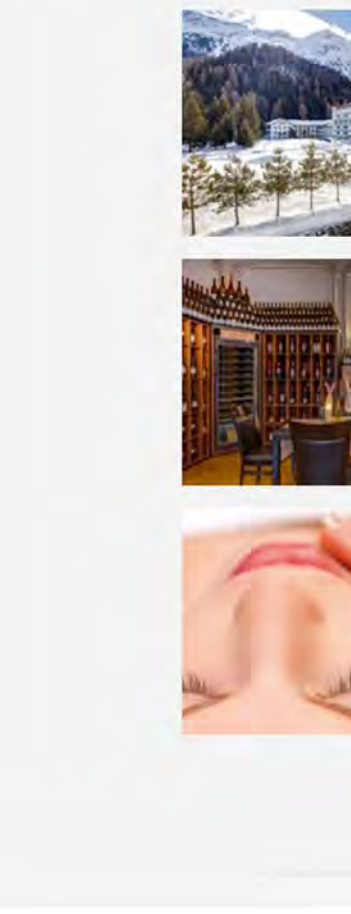

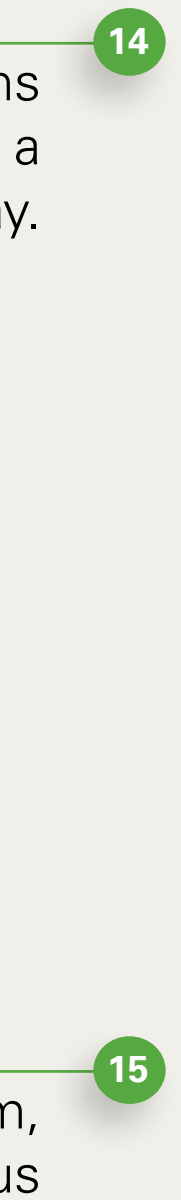

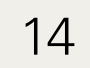

Room examples and associated explanations are highlighted on a white background.

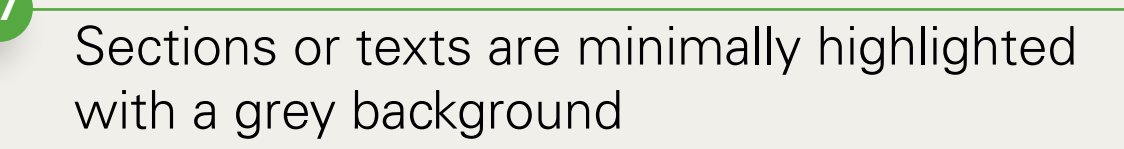

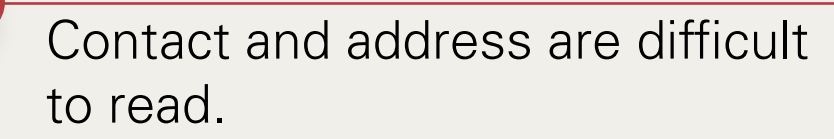

Social media links and buttons minimally displayed in two colours

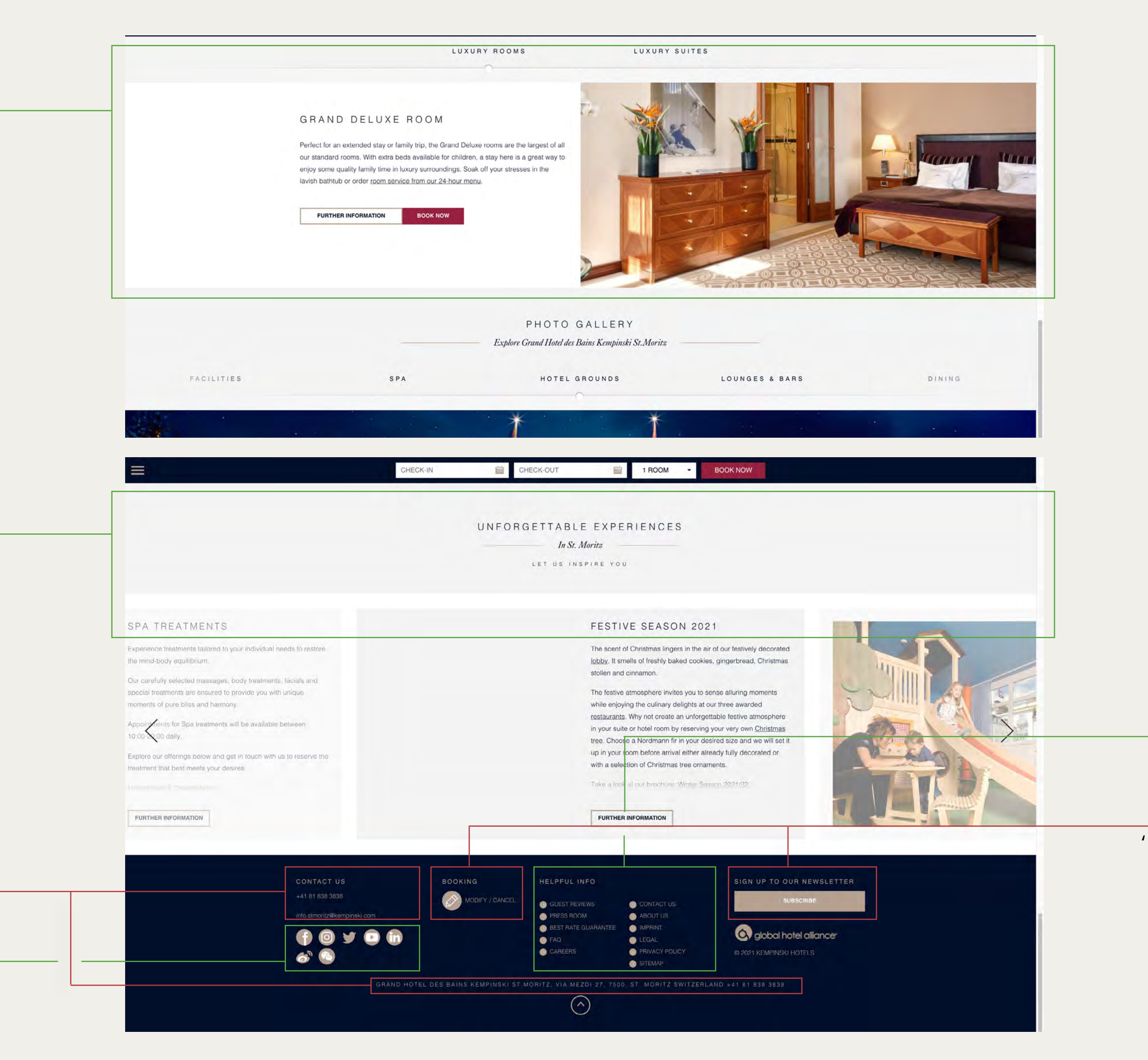

19

16

Sitemap is kept short.

'Modify' and 'Cancel' not quickly visible and less conspicuous than newsletter button.

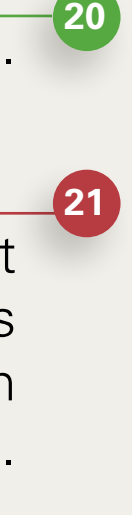

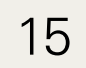

# Hotel Kempkinski search and select

22

Calendar opens after clicking in the Check-in box. Two more boxes for adults and children will be added.

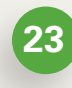

Excavation of old dates, light grey highlighting of current date, possible dates for overnight stay black.

Selection of the check-in date highlighted in light brown.

Total stay in number of nights added together.

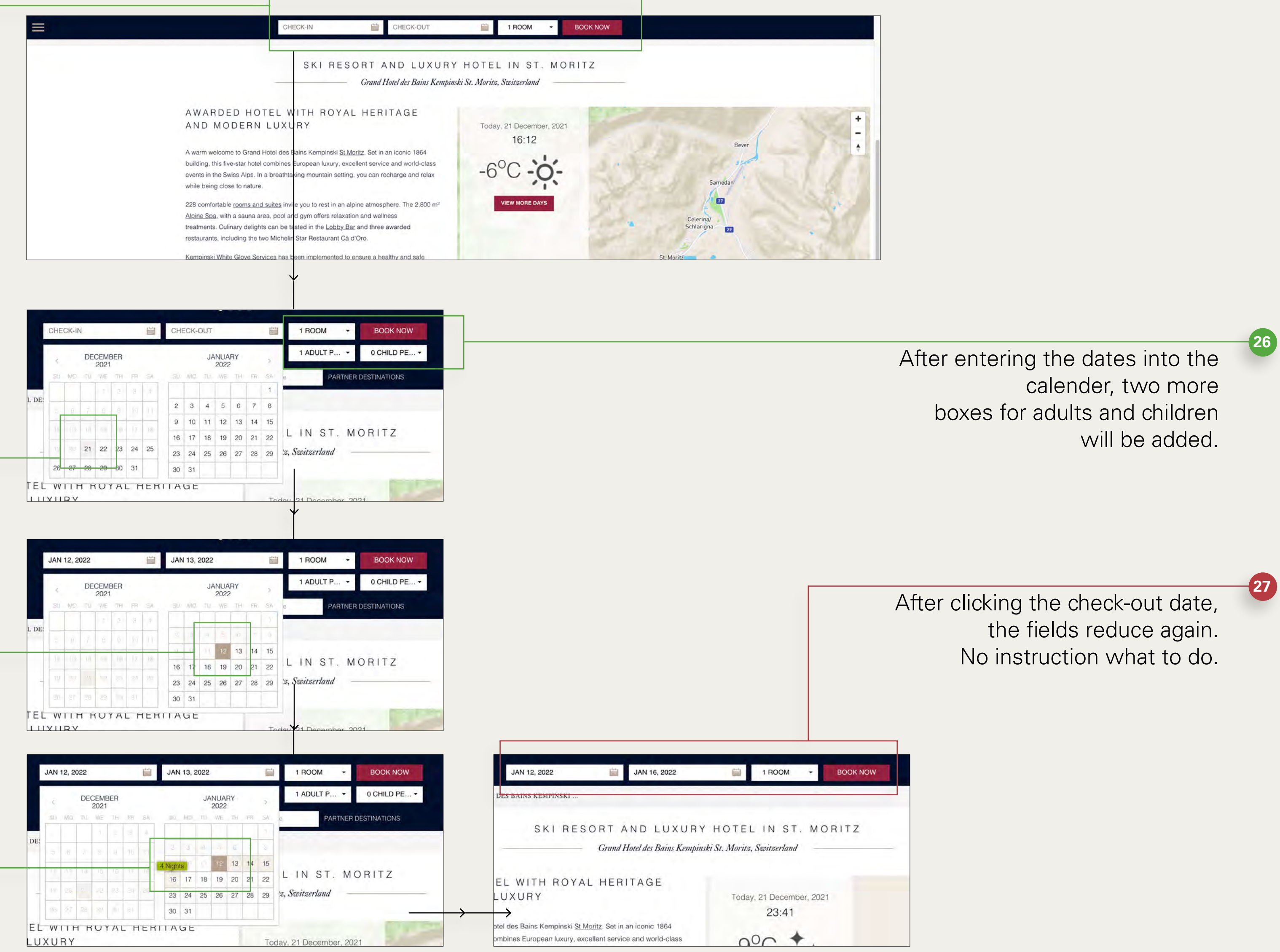

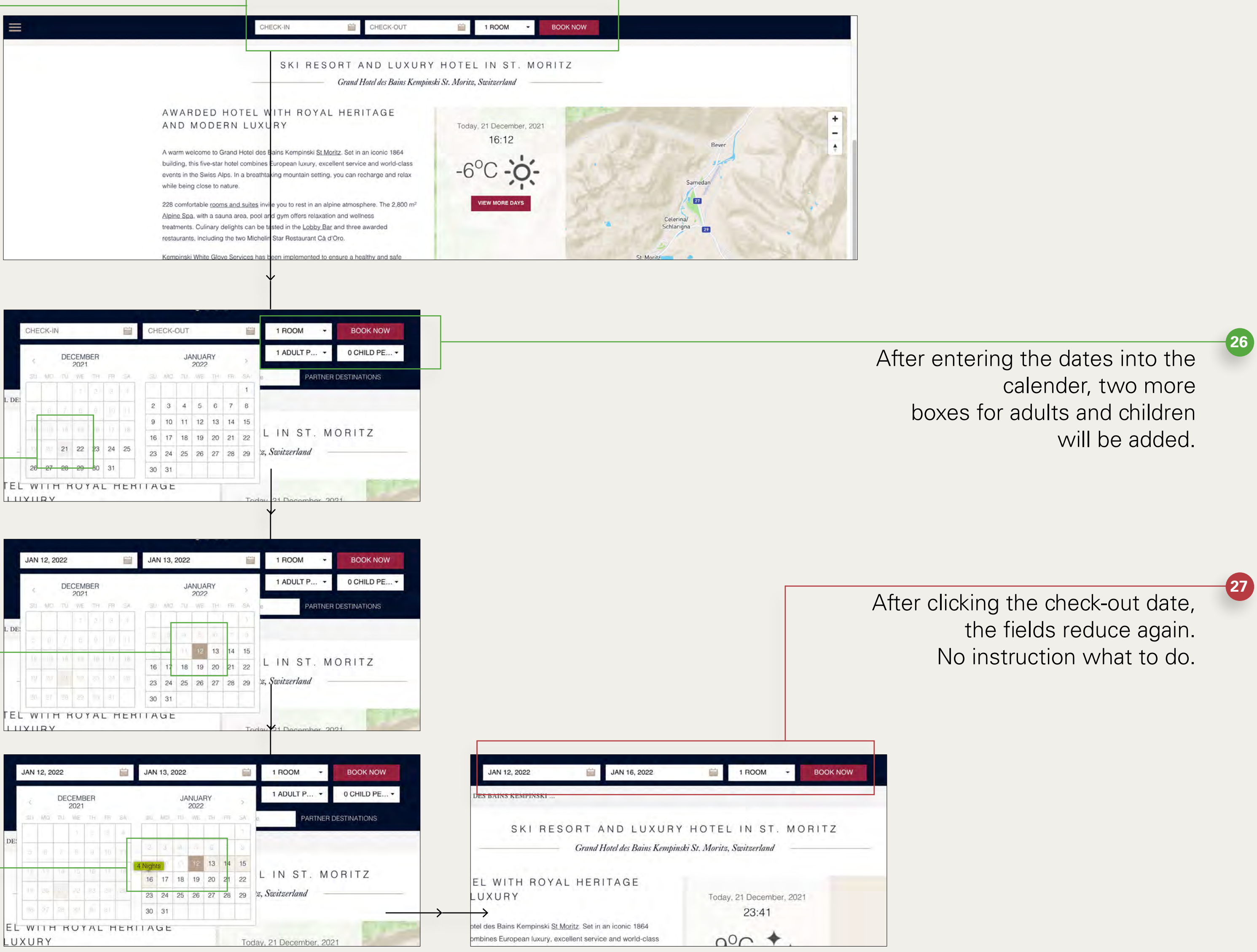

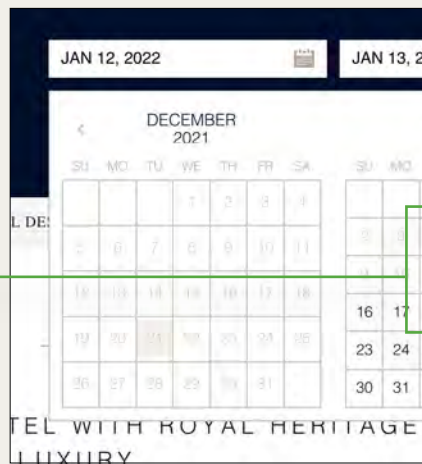

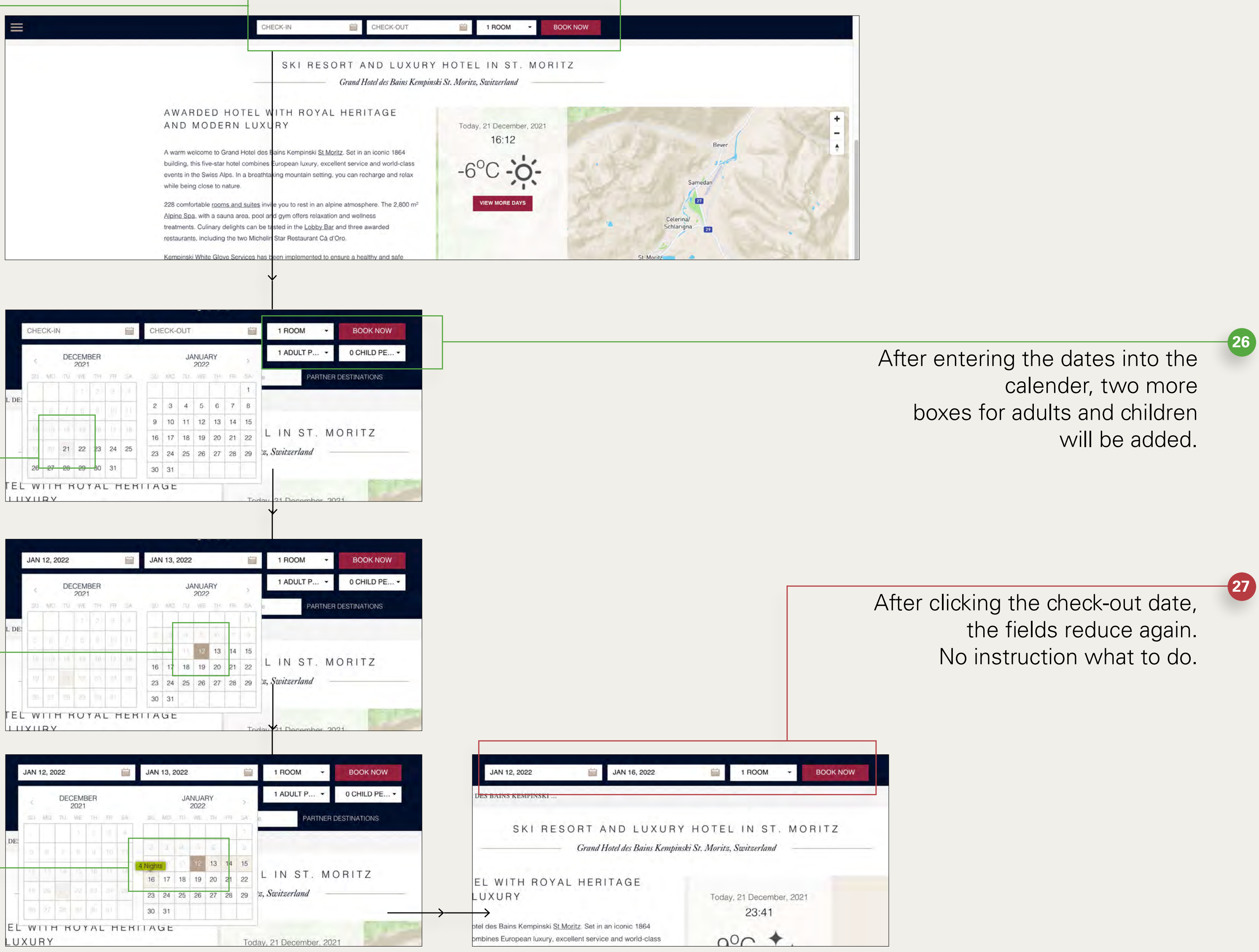

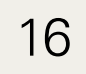

# Hotel Kempkinski

### details, register and payment

Overview of the current request is kept in plain grey. All information can be entered and changed by the user.

Currency selection is barely visible and could be made more understandable for international users by using icons.

Current information on Covid-19 is displayed before the room selection so that it is not overlooked by the user.

Overview of room features and amenities with a representativ room photo.

Rates per night and additional booking options are only shown with titles. They can be expanded by clicking the arrow. This lets the user see the room listed below it.

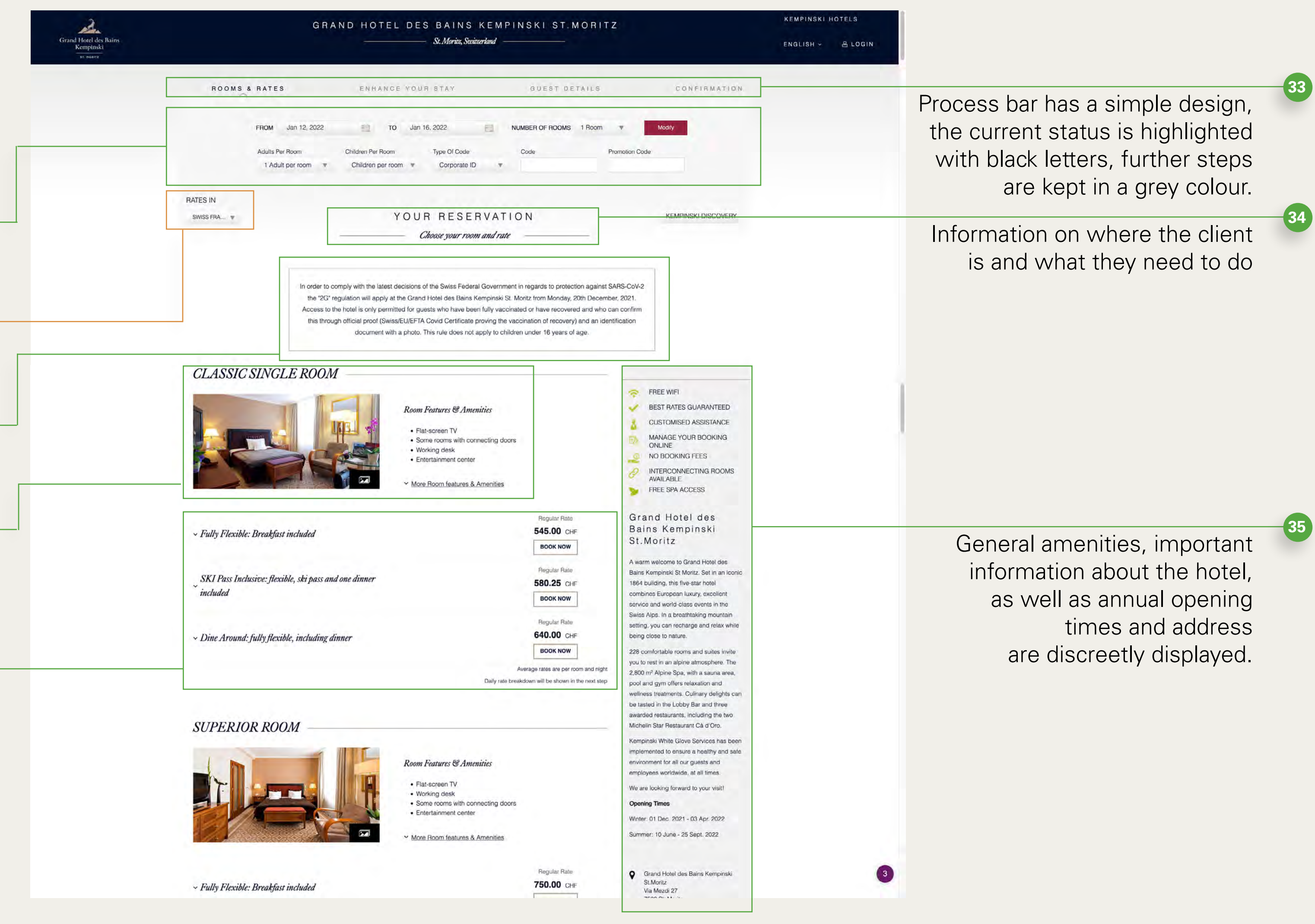

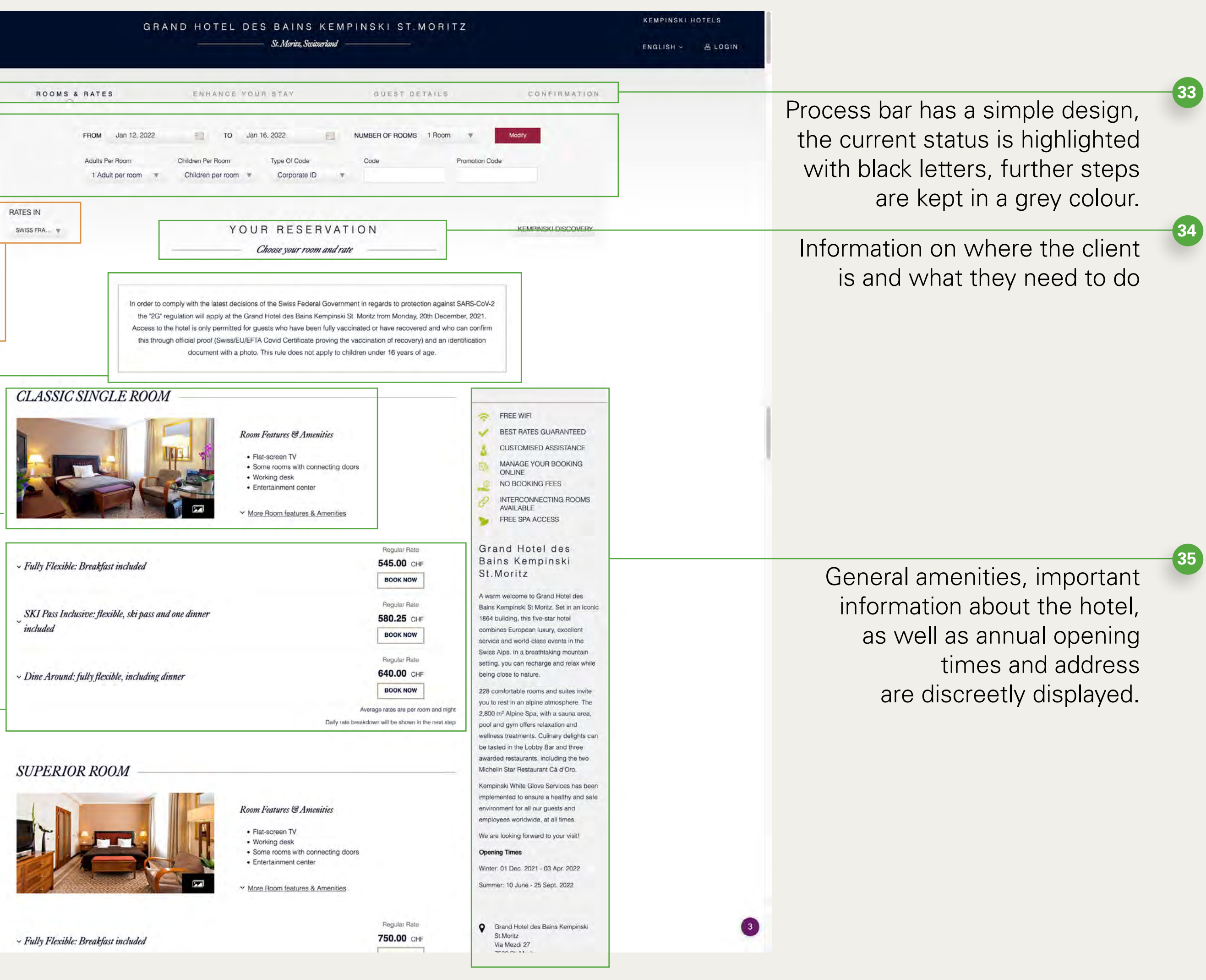

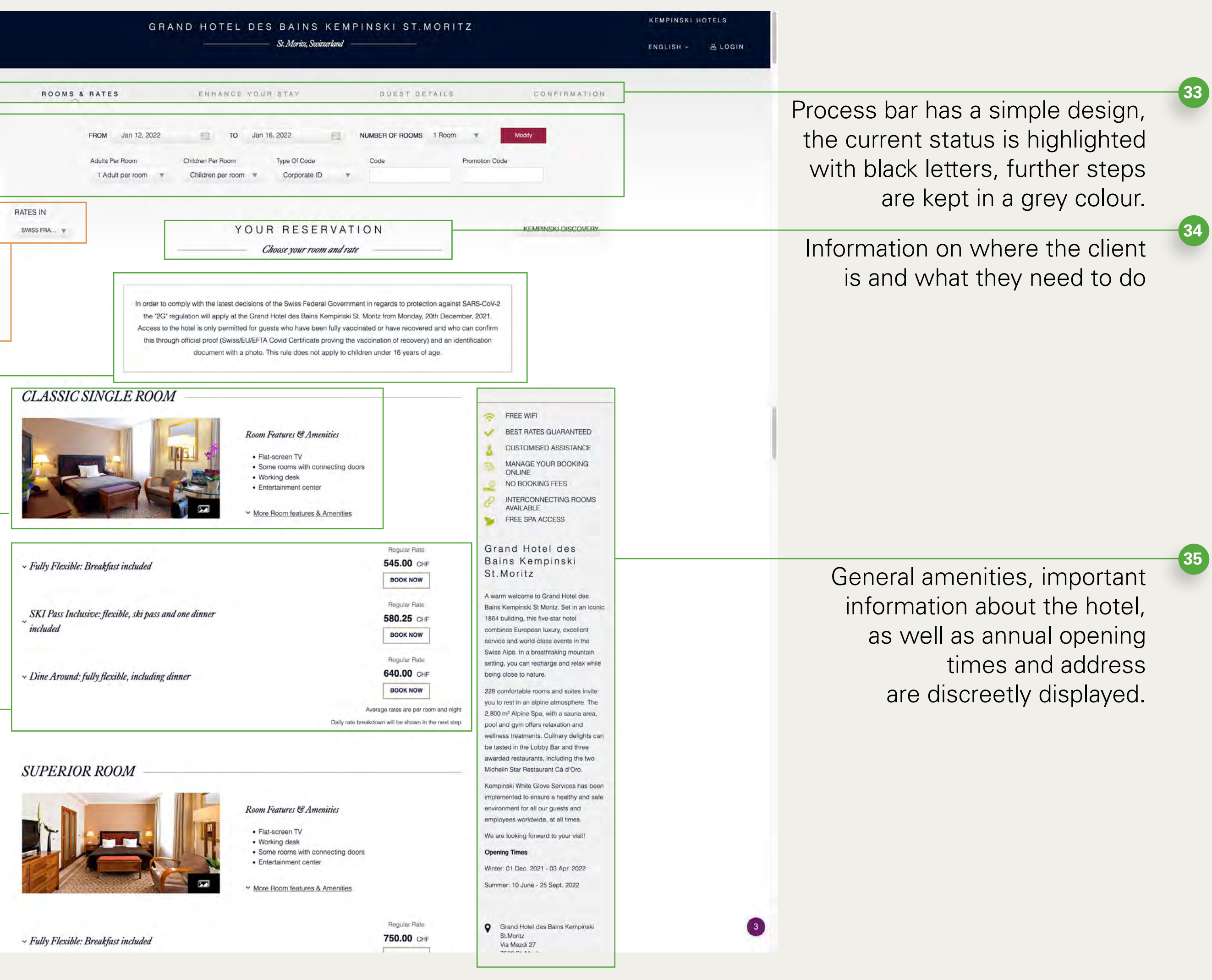

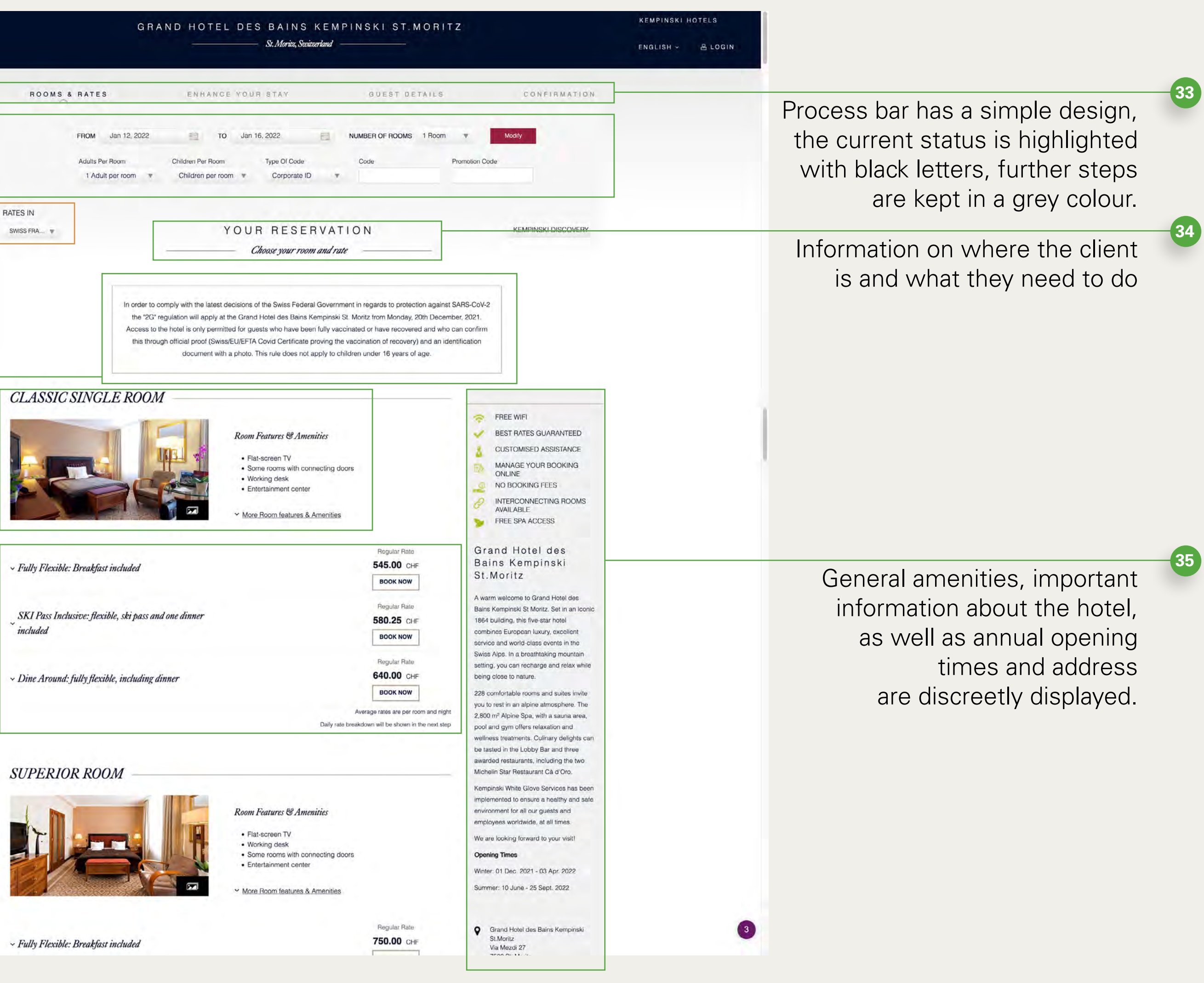

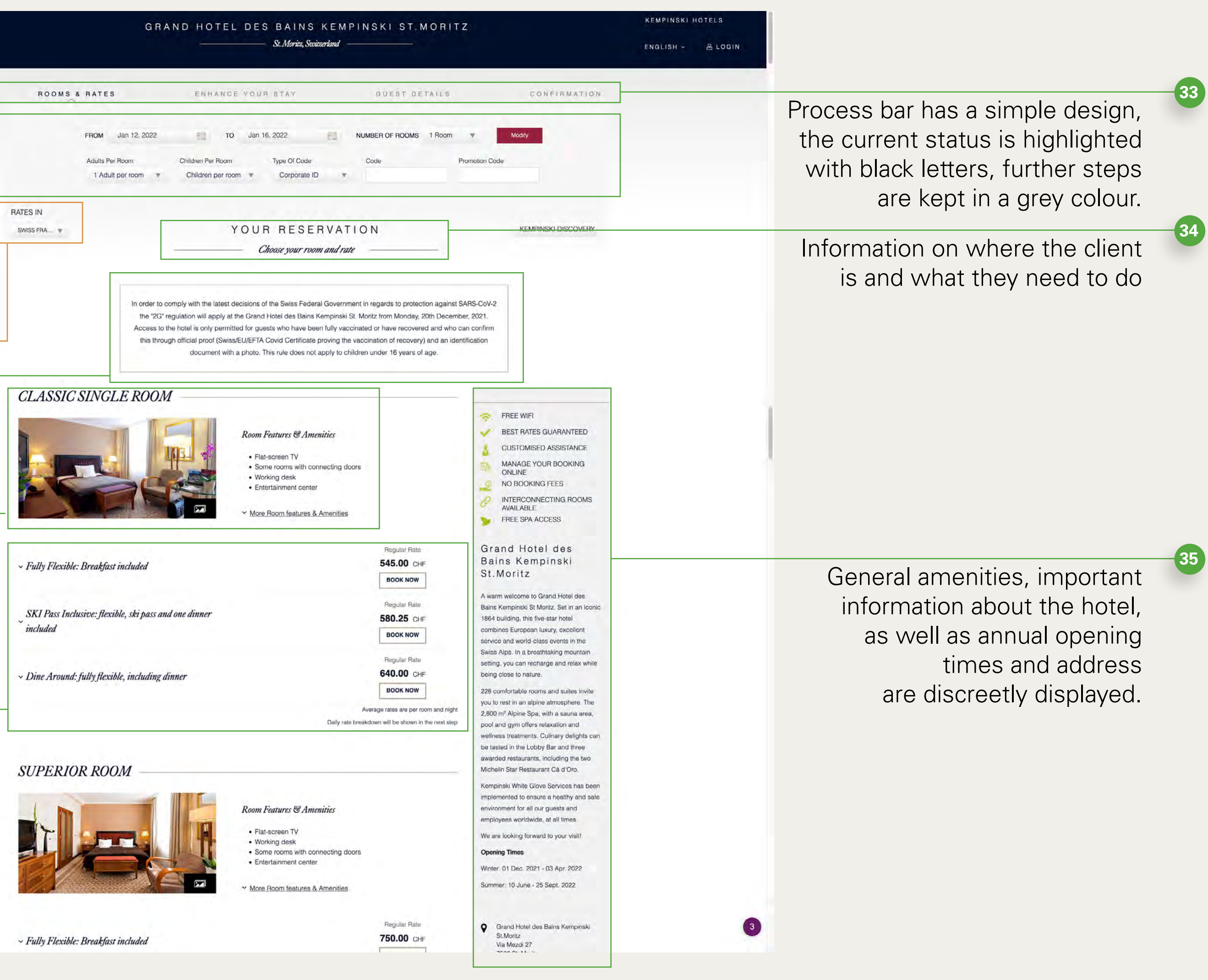

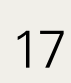

| Afte<br>nev                | er clicking on 'book now' again, the<br>v page refreshes.                                                                              | RAI<br>SV               | ES IN                                                                                   |
|----------------------------|----------------------------------------------------------------------------------------------------|-------------------------|-----------------------------------------------------------------------------------------|
| <b>36</b> -<br><b>37</b> - | Covid-19 info still fully visible                                                                                                    |                         | Your Re                                                                                 |
|                            | kept compact.                                                                                                    |                         |                                                                                         |
| 38                         | Important payment information is not<br>sufficiently highlighted.<br>The list of costs is not comprehensible,<br>the order seems wrong | En                      | hance Y<br>EA<br>CHE                                                                    |
| 39                         | Options that the customer is supposed to select are not fully visible on the display, customer has to scroll first.                    | Ea                      | ADD TO N                                                                                |
| 40                         | One does not find out how many packag-<br>es are available.<br>Text very small.                                                        | Ad<br>FRE<br>Mem<br>ARF | CUENT F<br>Iembership Nur<br>Noership Nur<br>RIVAL INF<br>Filight Nur<br>Ilight Arrival |
| 41                         | Clearly recognisable button for the next step.                                                                                         |                         |                                                                                         |

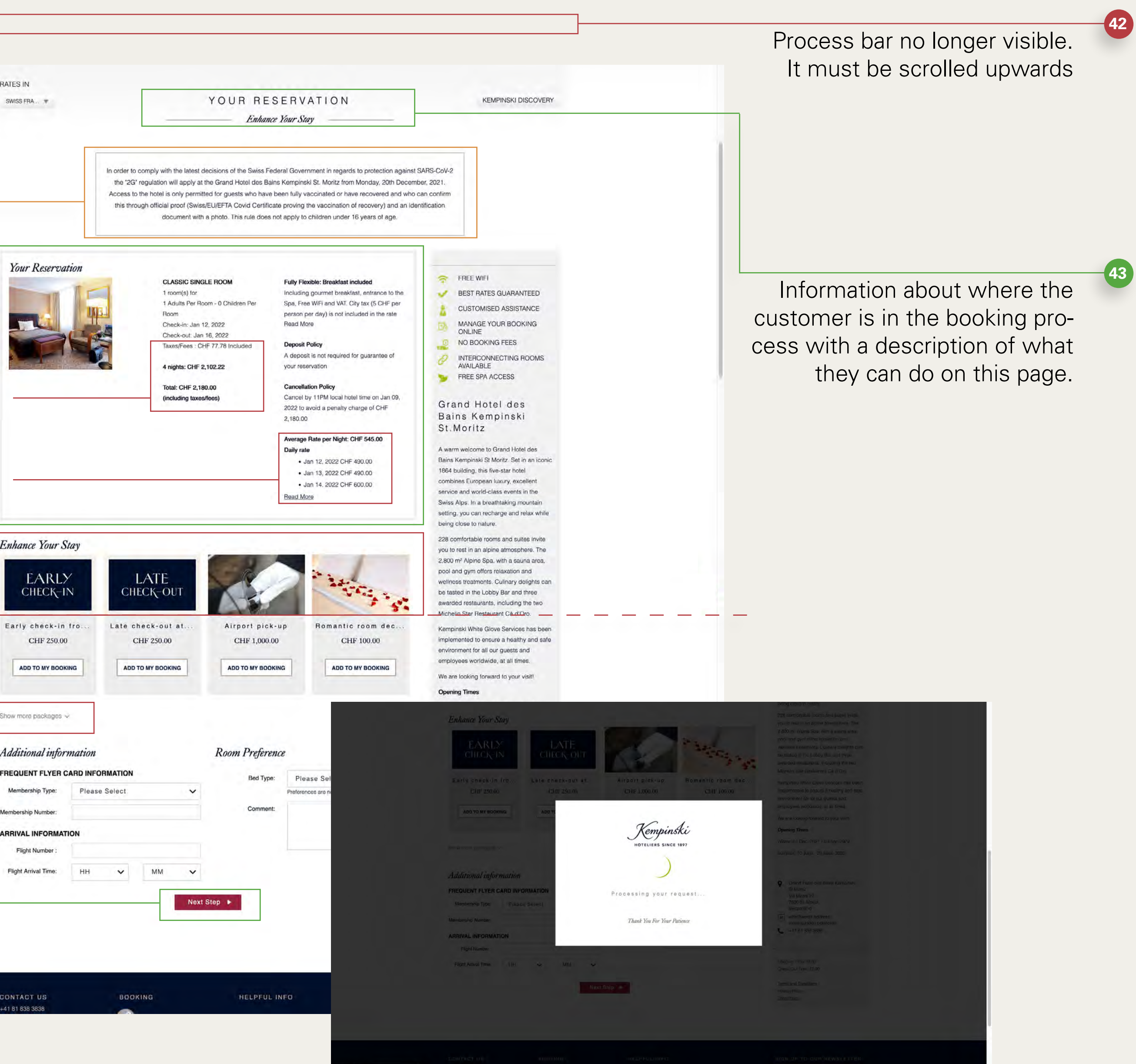

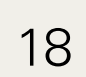

After clicking on 'next step', the page refreshes.

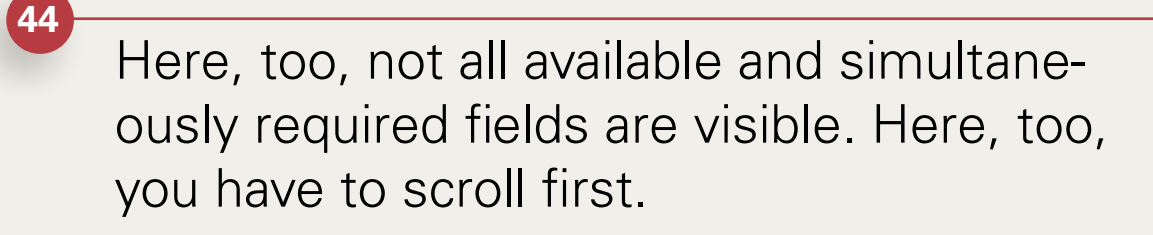

45

Additional offers and newsletter will be displayed before you finalise your booking.

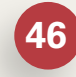

In contrast to the offers, there is only a tiny note on the booking conditions and data protection policy

### 

#### YOUR RESERVATION Guest Details

KEMPINSKI DISCOVERY

In order to comply with the latest decisions of the Swiss Federal Government in regards to protection against SARS-CoV-2 the "2G" regulation will apply at the Grand Hotel des Bains Kempinski St. Moritz from Monday, 20th December, 2021. Access to the hotel is only permitted for guests who have been fully vaccinated or have recovered and who can contirm this through official proof (Swiss/EU/EFTA Covid Certificate proving the vaccination of recovery) and an identification document with a photo. This rule does not apply to children under 16 years of age.

#### Your Reservation

Guest Details

Title\*

First Name\*

Last Name\*

Zipcode

Country\*

Telephone: Mobile:

Email\*:

NEWS

City\*

Please Selec

Please Selec

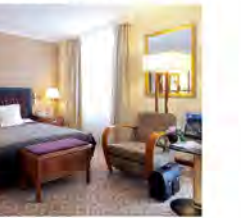

 CLASSIC SINGLE ROOM
 Fully Flexible

 1 room(s) for
 Including go

 1 Adults Per Room - 0 Children Per
 Spa, Free W

 Room
 person per co

 Check-in: Jan 12, 2022
 Bead More

Check-out: Jan 16, 2022 Taxes/Fees : CHF 77.78 Include 4 nights: CHF 2,102.22

Total: CHF 2,180.00 (including taxes/fees) Fully Flexible: Breakfast included Including gournet breakfast, entrance to the Spa, Free WiFi and VAT. City tax (5 CHF per person per day) is not included in the rate

Deposit Policy A deposit is not required for guarantee of your reservation

Cancellation Policy Cancel by 11PM local hotel time on Jan 09.

#### 2, 180.00 Average Rate per Night: CHF 545.00

2022 to avoid a penalty charge of CHF

- Daily rate • Jan 12, 2022 CHF 490.00 • Jan 13, 2022 CHF 490.00
- Jan 14. 2022 CHF 600.00
  Read More

|    | Card Details         |        |               |      |   |
|----|----------------------|--------|---------------|------|---|
| ~  | Credit card type*:   | Please | e Select      |      | ~ |
| Œ  | Credit card number*: |        |               |      |   |
|    | Expiration date*:    | 1      | ~             | 2021 | ~ |
|    |                      | you    | r reservation |      |   |
|    |                      |        |               |      |   |
| 14 |                      |        |               |      |   |
| ~  |                      |        |               |      |   |
| ~  |                      |        |               |      |   |

#### Start Enjoying Your Benefits Benefits now

By enrolling as a KEMPINSKI DISCOVERY Member, I agree to the <u>Terms &</u> <u>Conditions</u>, including the <u>DISCOVERY Privacy Policy</u>, under which GHA Loyalty DMCC, the operator of the DISCOVERY loyalty program, can store and process my data for the purposes of recognising and rewarding stays in hotels across the DISCOVERY network.

#### Kempinski Newsletters

I would like to receive emails about Kempinski Hotels brand promotions and special offers. I can manage my email preferences or unsubscribe at any time from future emails.

I would like to receive emails about Grand Hotel des Bains Kempinski St.Moritz promotions and special offers. I can manage my email preferences or unsubscribe at any time from future emails.

I have read and agree to the Booking Conditions and Kempinski's Privacy Policy

Confirm Reservation

#### 🛜 FREE WIFI

- BEST RATES GUARANTEED
- MANAGE YOUR BOOKING ONLINE
- 0 NO BOOKING FEES
- INTERCONNECTING ROOMS AVAILABLE
   FREE SPA ACCESS

#### Grand Hotel des Bains Kempinski St.Moritz

A warm welcome to Grand Hotel des Bains Kempinski St Moritz. Set in an iconic 1864 building, this five-star hotel combines European luxury, excellent service and world-class events in the Swiss Alps. In a breathtaking mountain setting, you can recharge and relax while being close to nature.

228 comfortable rooms and suites invite you to rest in an alpine atmosphere. The 2.800 m<sup>2</sup> Alpine Spa. with a sauna area, pool and gym offers relaxation and wellness treatments. Culinary delights can be tasted in the Lobby Bar and three awarded restaurants, including the two Michelia Star Restaurant Cá d'Oro, employees worldwide, at all times.

We are looking forward to your visit!

#### Opening Times

Winter: 01 Dec. 2021 - 03 Apr. 2022 Summer: 10 June - 25 Sept. 2022

 Grand Hotel des Bains Kempinsk St.Moritz Via Mezdi 27 7500 St. Moritz Switzerland
 m what3words address: move.sudden.perfected
 +41 81 838 3838

Check-in Time: 15:00 Check-Out Time: 12:00 Terms and Conditions Privacy Policy Child Policy Information about where the customer is in the booking process with a description of what they can do on this page.

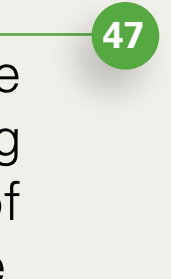

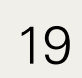

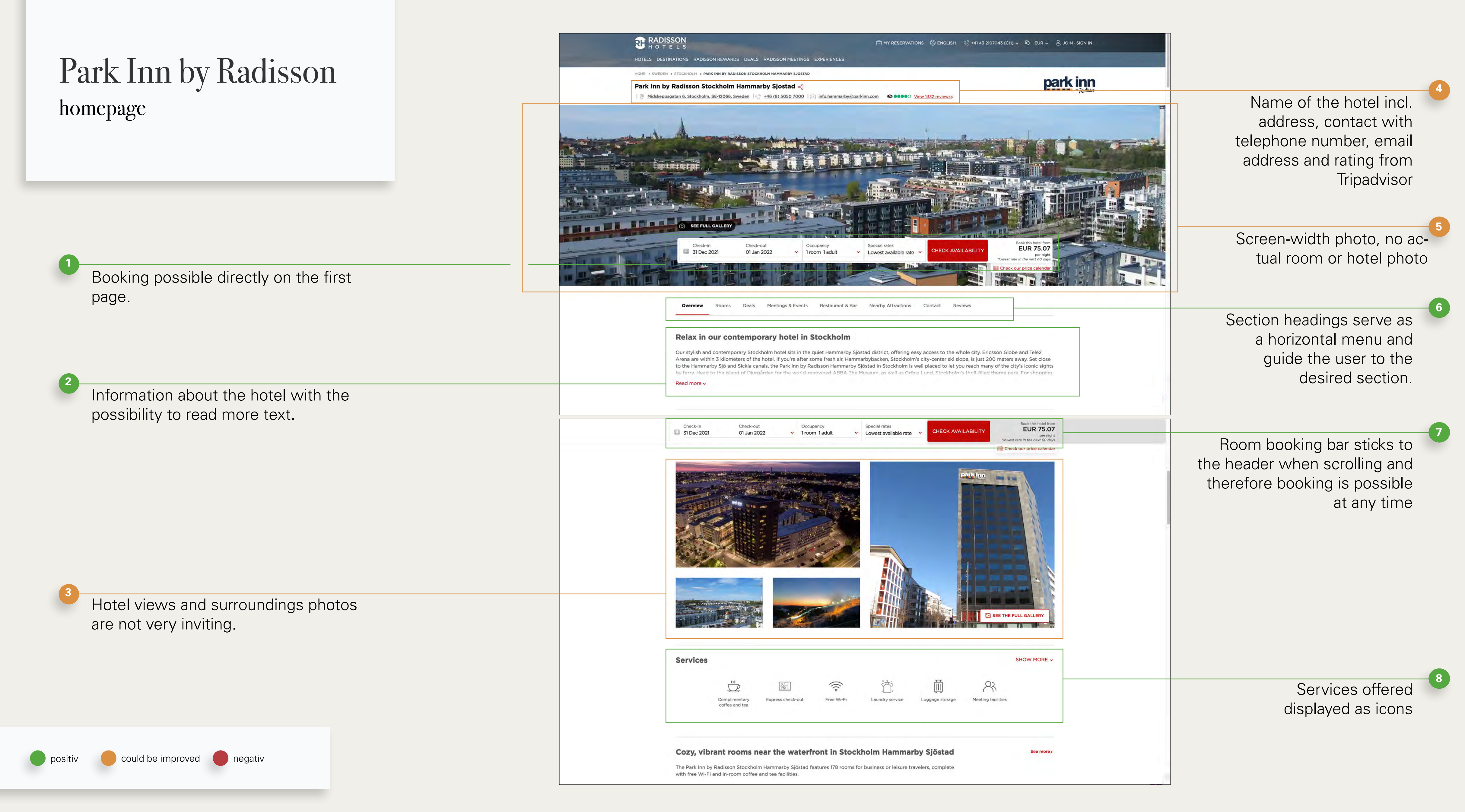

Karolina Sicinska

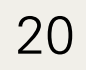

Room categories with photos compared side by side, differences not very highlighted.

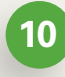

Title of the new paragraph is still visible before scrolling. A lot of white space and reduced presentation.

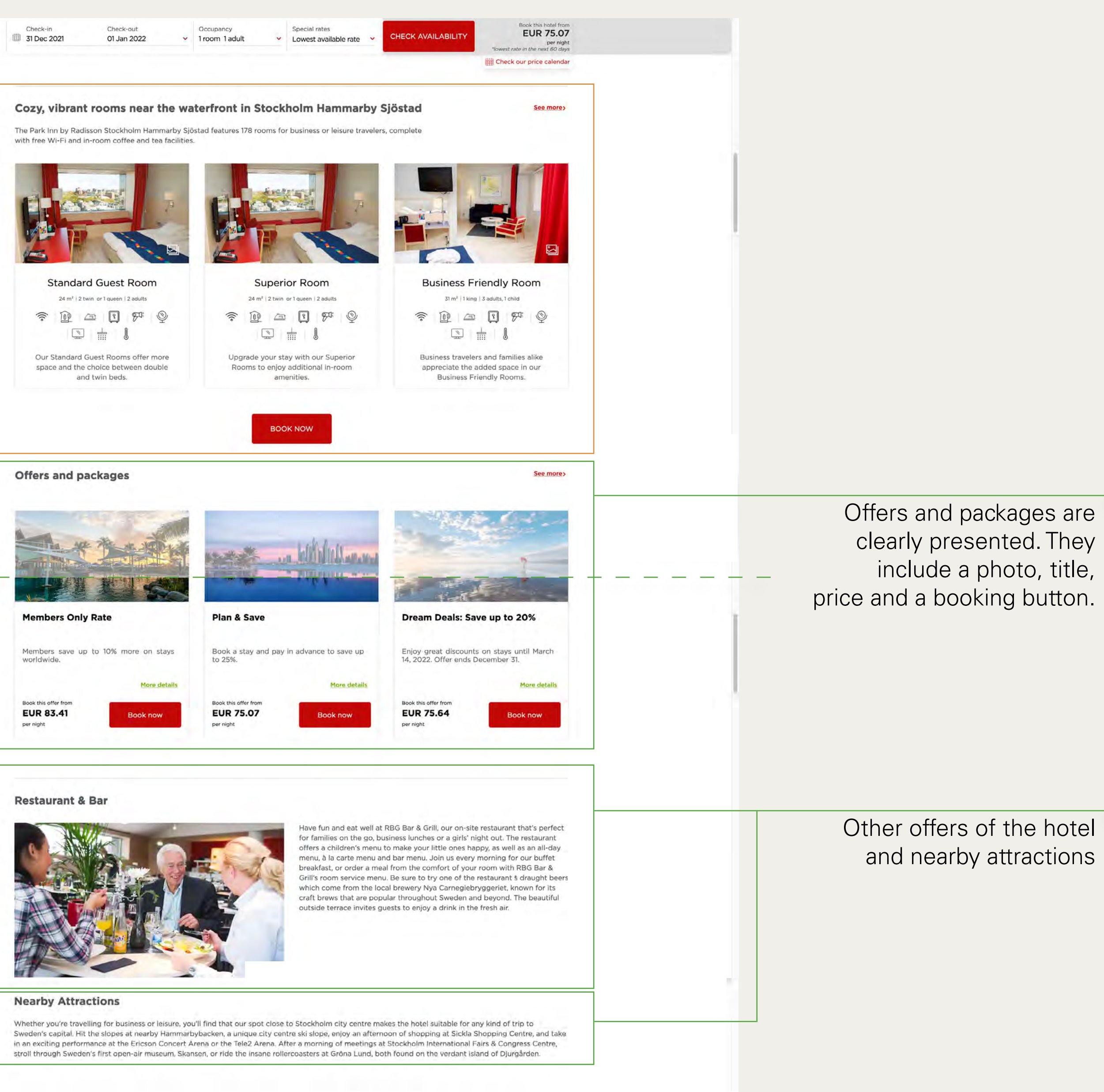

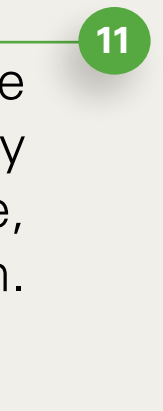

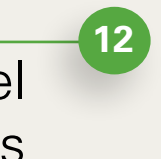

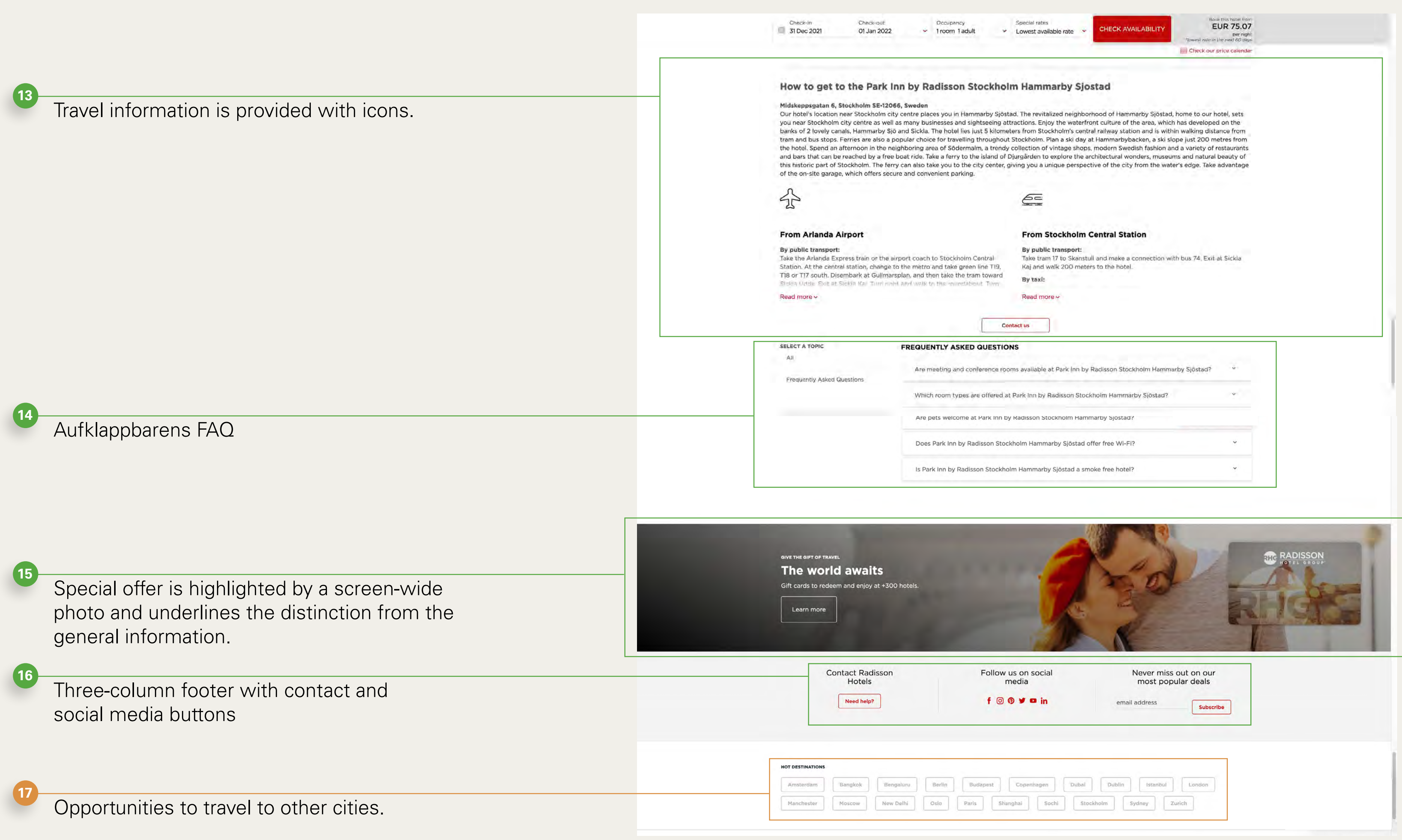

| Check-in<br>31 Dec 2021                                                                                                    | Check-out<br>01 Jan 2022                                                                                                    | Occupancy<br>V 1room 1ad                                                                                                    | ult 🗸                                                                                                    | Special rates<br>Lowest available rat                                                                                                    | e *                                                                                            | CHECK AVAILABILITY                                                                                                    | Book t<br>EU<br>Nowest ratio in the                                                                                                    | R 75.07<br>per night<br>riek/ 60 days                                            |  |
|----------------------------------------------------------------------------------------------------|----------------------------------------------------------------------------------------------------|----------------------------------------------------------------------------------------------------|----------------------------------------------------------------------------------------------------|----------------------------------------------------------------------------------------------------|------------------------------------------------------------------------------------------------|----------------------------------------------------------------------------------------------------|----------------------------------------------------------------------------------------------------|----------------------------------------------------------------------------------|--|
|                                                                                                    |                                                                                                    |                                                                                                    |                                                                                                    |                                                                                                    |                                                                                                |                                                                                                    | Check our pri                                                                                                    | ice calendar                                                                     |  |
| low to get to<br>idskeppsgatan 6, S<br>ur hotel's location r<br>ou near Stockholm o<br>anks of 2 lovely can<br>am and bus stops. F<br>ie hotel. Spend an a<br>id bars that can be<br>us historic part of S<br>f the on-site garage | to the Park In<br>tockholm SE-12066<br>hear Stockholm city<br>city centre as well as<br>als, Hammarby Sjö a<br>Ferries are also a po<br>fternoon in the neig<br>reached by a free b<br>tockholm. The ferry<br>which offers securi | sweden<br>centre places you in Ha<br>many businesses and a<br>nd Sickla. The hotel lies<br>bular choice for travellir<br>hboring area of Södern<br>bat ride. Take a ferry to<br>can also take you to the<br>and convenient parkin | Stockho<br>mmarby Sjös<br>ightseeing a<br>just 5 kilome<br>ig throughou<br>alm, a trend<br>the island of<br>e city center,<br>g. | Im Hammarby<br>stad. The revitalized ne<br>ttractions. Enjoy the v<br>eters from Stockholm'<br>It Stockholm. Plan a sk<br>y collection of vintage<br>Djurgården to explore<br>giving you a unique p | / Sjos<br>eighborh<br>vaterfror<br>s centra<br>s day at<br>s shops, j<br>a the arc<br>erspecti | nood of Hammarby Sjöstad<br>nood of Hammarby Sjöstad<br>nt culture of the area, whic<br>I railway station and is wit<br>Hammarbybacken, a ski si<br>modern Swedish fashion a<br>chitectural wonders, museu<br>ve of the city from the wat | I, home to our hot<br>h has developed a<br>nin walking distan<br>ope just 200 met<br>nd a variety of res<br>ms and natural bo<br>rer's edge. Take ad | tel, sets<br>on the<br>ice from<br>res from<br>staurants<br>eauty of<br>dvantage |  |
| <u>∧</u>                                                                                                    |                                                                                                    |                                                                                                    |                                                                                                    | 6                                                                                                    |                                                                                                |                                                                                                    |                                                                                                    |                                                                                  |  |
| rom Arlanda A                                                                                                    | irport                                                                                                    |                                                                                                    |                                                                                                    | From Stockh                                                                                                    | olm C                                                                                          | entral Station                                                                                                    |                                                                                                    |                                                                                  |  |
| y public transport:<br>ake the Arlanda Exp<br>ration. At the centra<br>8 or T17 south. Dise<br>offa Udde Exit at 5                                                                                                    | press train or the airp<br>al station, change to<br>embark at Gullmarsp<br>Social Kar Turn mont                                                                                                    | ort coach to Stockholn<br>the metro and take gre<br>lan, and then take the t<br>and welk to the milinda                                                                                                    | n Central<br>en line T19,<br>ram toward<br>bout Turn                                                                             | By public transp<br>Take tram 17 to S<br>Kaj and walk 200<br>By taxi:                                                                                                    | ort:<br>Skanstull<br>D meters                                                                  | and make a connection w<br>s to the hotel.                                                                                                    | ith bus 74. Exit at                                                                                                    | Sickia                                                                           |  |
| ead more v                                                                                                    |                                                                                                    |                                                                                                    |                                                                                                    | Read more v                                                                                                    |                                                                                                |                                                                                                    |                                                                                                    |                                                                                  |  |
|                                                                                                    |                                                                                                    |                                                                                                    | C                                                                                                    | ontact us                                                                                                    |                                                                                                |                                                                                                    |                                                                                                    |                                                                                  |  |
| All                                                                                                    | unstions                                                                                                    | FREQUENTLY ASKE                                                                                                    | D QUESTIC                                                                                                    | ONS<br>oms available at Park                                                                                                    | Inn by R                                                                                       | adisson Stockholm Hamm                                                                                                    | arby Sjöstad?                                                                                                    | ů.                                                                               |  |
| Line and the provide the                                                                                                    |                                                                                                    | Which room types                                                                                                    | are offered a                                                                                                    | at Park Inn by Radisso                                                                                                    | n Stockt                                                                                       | nolm Hammarby Sjöstad?                                                                                                    |                                                                                                    | *                                                                                |  |
|                                                                                                    |                                                                                                    | Are pets welcome                                                                                                    | at Park Inn b                                                                                                    | by Radisson Stockholn                                                                                                    | n Hamma                                                                                        | arby Sjöstad?                                                                                                    |                                                                                                    |                                                                                  |  |
|                                                                                                    |                                                                                                    | Does Park Inn by F                                                                                                    | Radisson Sto                                                                                                    | ckholm Hammarby Sjö                                                                                                    | ostad off                                                                                      | fer free Wi-Fi?                                                                                                    |                                                                                                    | ÷                                                                                |  |
|                                                                                                    |                                                                                                    | ls Park Inn by Rad                                                                                                    | sson Stockho                                                                                                    | olm Hammarby Sjösta                                                                                                    | d a smo                                                                                        | ke free hotel?                                                                                                    |                                                                                                    | *                                                                                |  |
|                                                                                                    |                                                                                                    |                                                                                                    |                                                                                                    |                                                                                                    |                                                                                                |                                                                                                    |                                                                                                    |                                                                                  |  |

| Follow us on social<br>media | Never miss out on our<br>most popular deals  |
|------------------------------|----------------------------------------------|
| f 💿 🛛 🛩 🖬 in                 | email address Subscribe                      |
|                              | Subscribe                                    |
|                              |                                              |
|                              |                                              |
|                              |                                              |
|                              | Follow us on social<br>media<br>f @ Ø ¥ ¤ in |

| tanchester Moscow New Delhi Oslo Paris Shanghai Sochi Stockholm Sydney Zurich | msterdam Bangkok Bengaluru Be    | in Budapest Copenhage | en Dubai Dublin Istanbul | London |
|-------------------------------------------------------------------------------|----------------------------------|-----------------------|--------------------------|--------|
|                                                                               | tanchester Moscow New Delhi Osla | Paris Shanghai        | Sochi Stockholm Sydney 2 | Zurich |

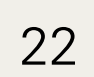

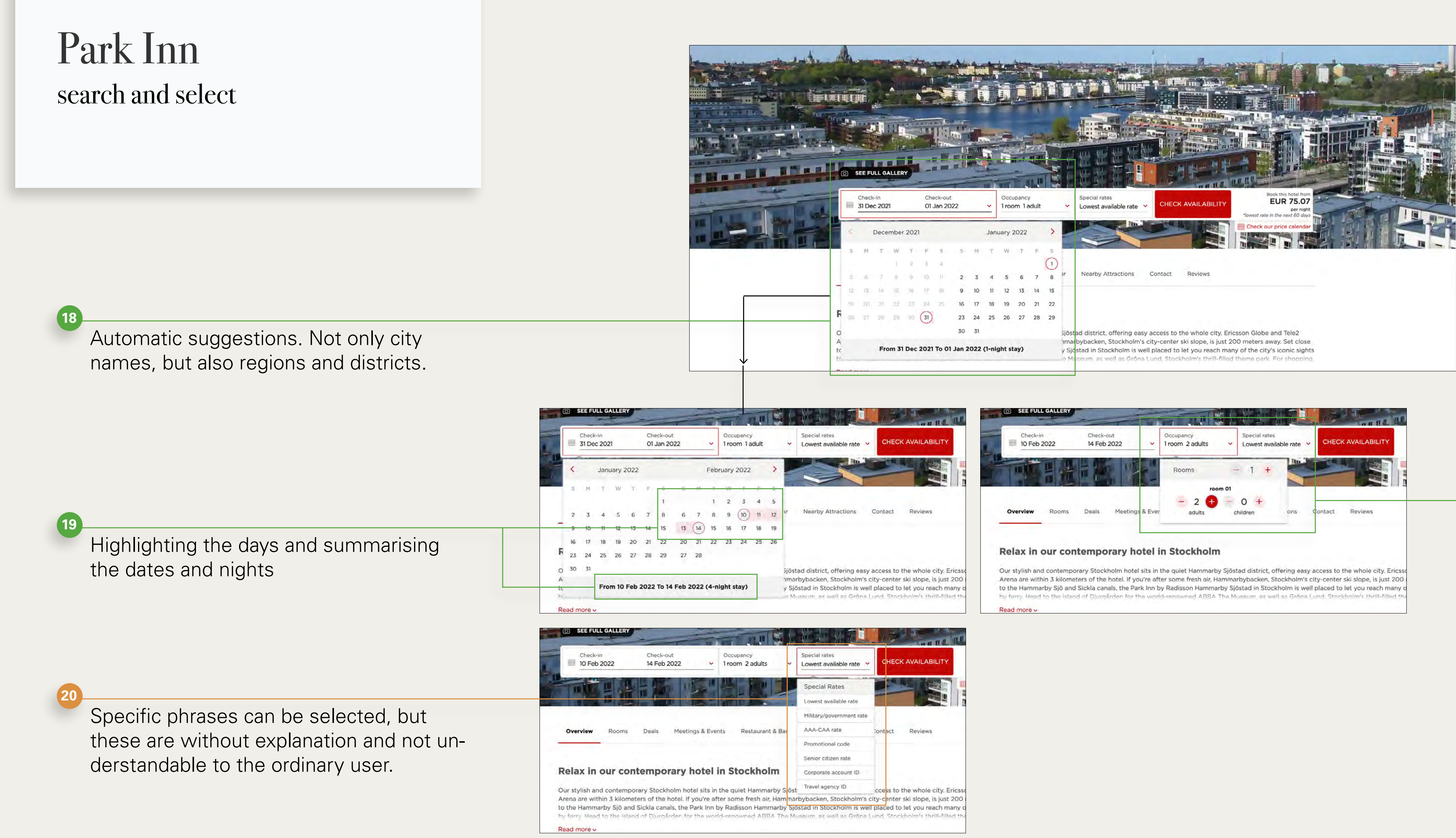

Possibility to book several rooms with several people

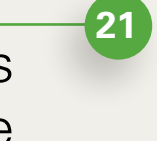

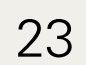

|                                                | RADISSON<br>HOTELS |
|------------------------------------------------|--------------------|
|                                                | HOTELS DESTINATION |
| Display of the search with the possibility to  | Q                  |
| change the search                              |                    |
|                                                |                    |
| Brief overview of the hotel inclumen           |                    |
| Dher overview of the noter incl. map           |                    |
|                                                | F                  |
|                                                |                    |
|                                                | M<br>S             |
|                                                | s                  |
|                                                |                    |
|                                                |                    |
|                                                |                    |
|                                                |                    |
|                                                |                    |
|                                                |                    |
| Reviews are taken from Tripadvisor, which is a |                    |
| well-known review platform for users.          |                    |

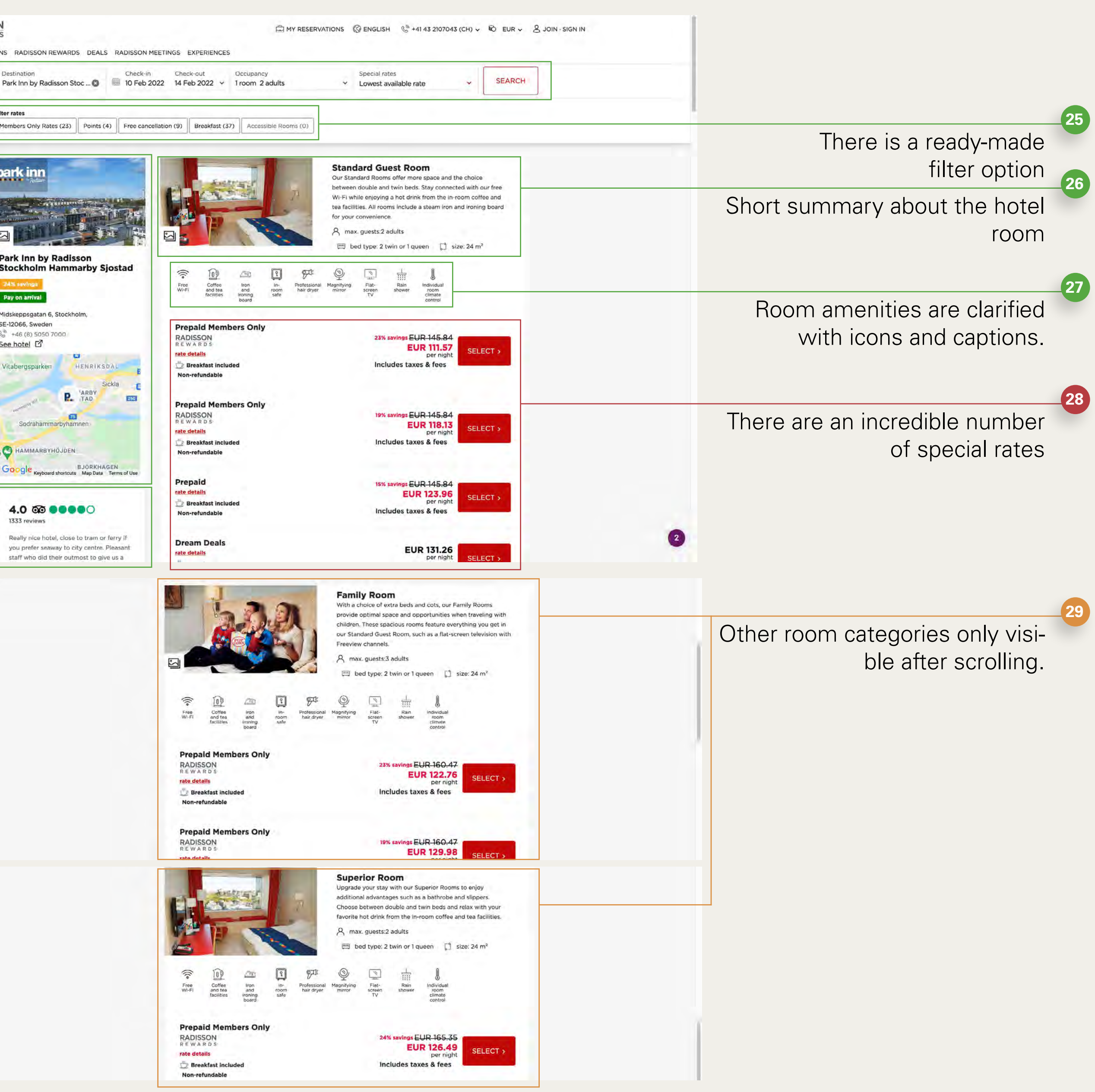

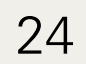

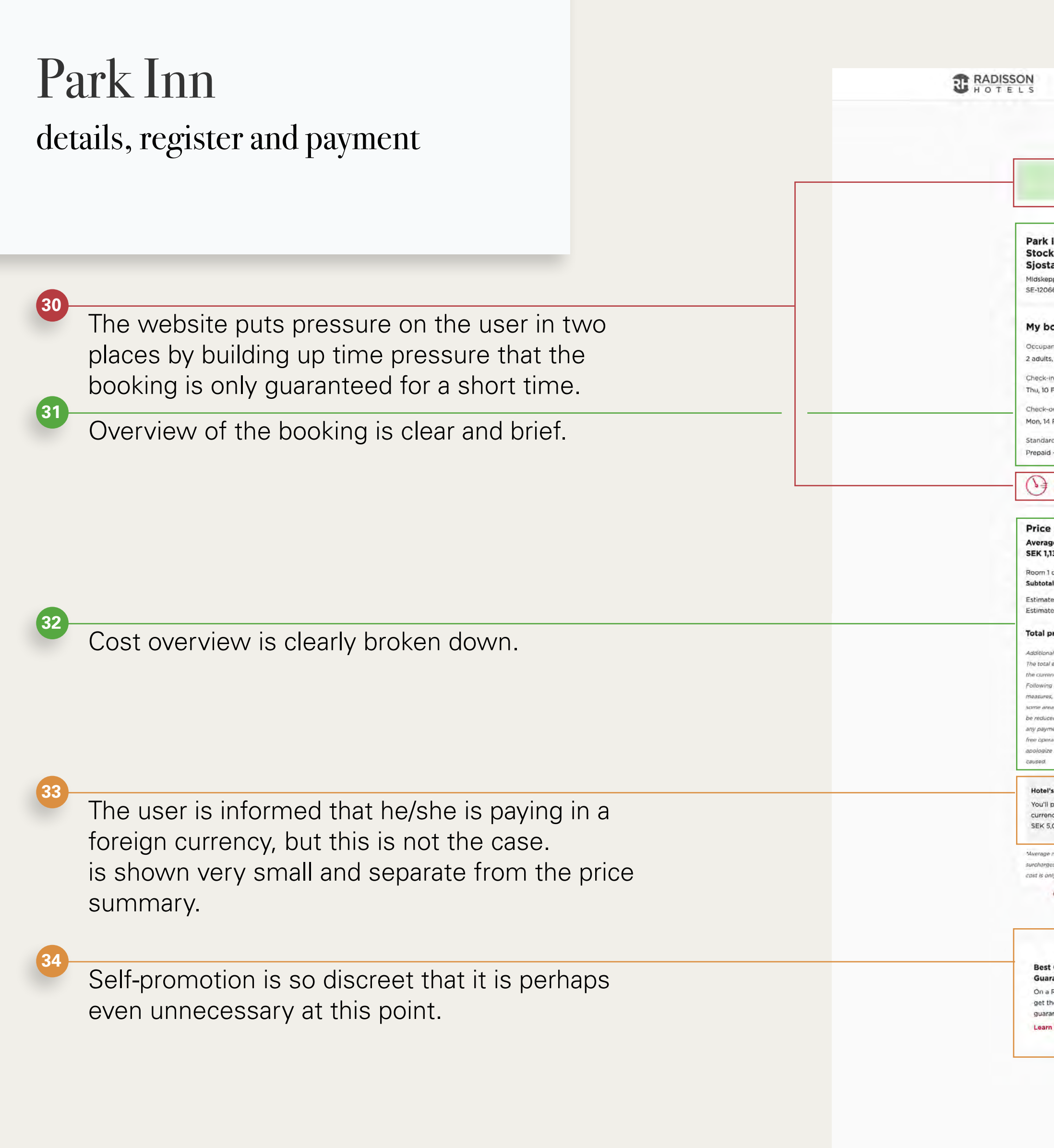

| T. Room                                                                                                    | Preservation       2. Check-out       3. Payment (optional)       4. Confirmation         Image: Second state state stat  | Process bar is only displayed a check-out                 |
|----------------------------------------------------------------------------------------------------|----------------------------------------------------------------------------------------------------|-----------------------------------------------------------|
| Idskeppsgatan 6, Stockholm,<br>E-12066, Sweden<br>Idskeppsgatan 6, Stockholm,<br>E-12066, Sweden<br>Idskeppsgatan 6, Stockholm,<br>E-12066, Sweden                                                                                                    | Already a member? Log in for faster booking.                                                                                                    | Login option for Radisso<br>members is highlighte         |
| n, lo reb 1922 - 300 PM<br>heck-out<br>on, 14 Feb 2022 - 12:00 PM<br>andard Guest Room<br>epaid - Breakfast included<br>Room(s) held for 14<br>min 49 sec<br>rice summary<br>verage nightly rate*<br>EK 1,134.62 per night                                                                                                    | Last name Email Use your email address to send you a contimiation email. (Optional) Yes, I would like to receive news via email and commercial offers from the Radisson Hotel Group; ) can opt out any time. See our full privacy policy. Country or region of residence Select your country or region                                                                                                    | Personal information i<br>simply designe                  |
| born 1 cost SEK 4,538.48<br><b>ibtotal SEK 4,538.48</b><br>itimated taxes SEK 544.56<br>itimated additio SEK 0.00<br><b>itimated additio.</b> SEK 5,083.04<br><b>itimated additio.</b><br><b>itimated cost is only available in<br/>e currency applicable to the hotel</b><br>illowing the COVID-19 prevention<br>assures, we would like to inform you that<br>me areas or services at our property may<br>reduced or limited during your stay. For<br>y payments carried out, we promote cash<br>memention the individue merch. Mis- | Additional details × Preferences Room 1 Room type                                                                                                    | The bed reference can be selected by simply clicking on i |
| Hotel's currency in SEK<br>Hotel's currency in SEK<br>You'll pay the hotel in the hotel's<br>currency.<br>SEK 5,083.04 = EUR 495.86<br>varage nightly rate - Additional taxes and<br>reharges may apply. The lotal estimated                                                                                                    | I gueen bed<br>Non-smoking<br>Room details>       2 twin beds<br>Non-smoking<br>Room details>         * Add an additional guest<br>Add a comment v                                                                                                    | Adding an additional quest                                |
| st is only available in hotel currency.<br>Cancellation and rate details >                                                                                                    | Payment options Payment and guarantee type                                                                                                    | very small displa                                         |
| Guaranteed<br>On a Radisson Hotels website,<br>get the best rate online—we<br>guarantee it.<br>Learn more>                                                                                                    | Credit card         Suarantees your room for the arrival date.         Image: Image: Im | Different payment method                                  |
|                                                                                                    | Review my booking     Check-in     Check-out       Thu, 10 Feb 2022 - 3:00 PM     Mon, 14 Feb 2022 - 12:00 PM                                                                                                    | Possibility of change<br>No indication of further actio   |

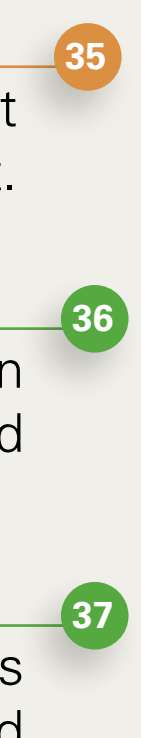

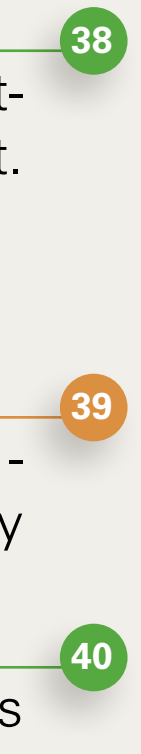

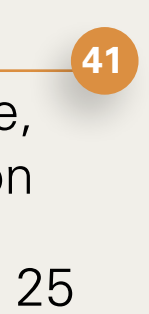

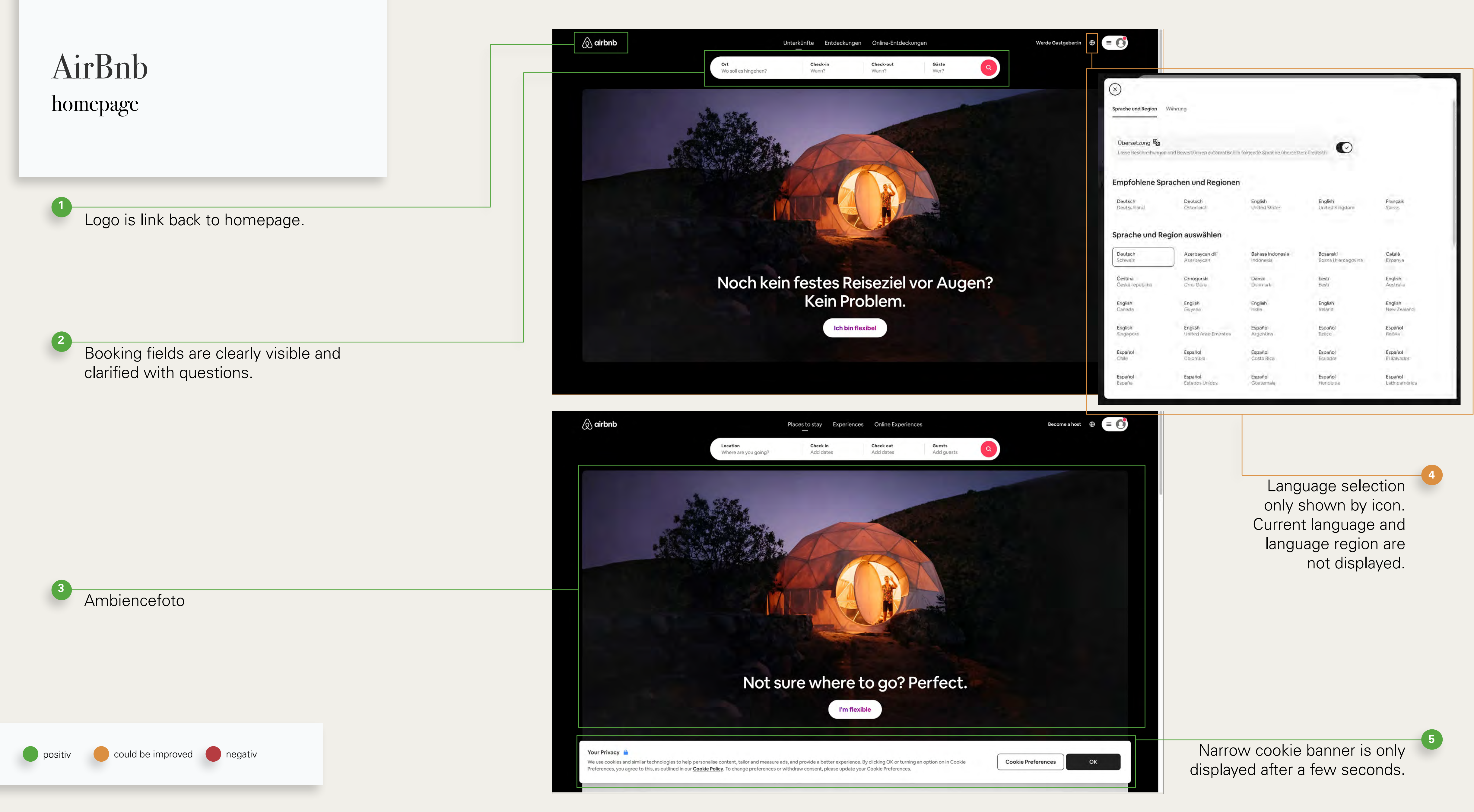

Karolina Sicinska

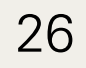

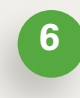

Colour change of background and logo, as well as collaps of rooms / flat search

Title of the new paragraph is still visible before scrolling. A lot of white space and reduced presentation.

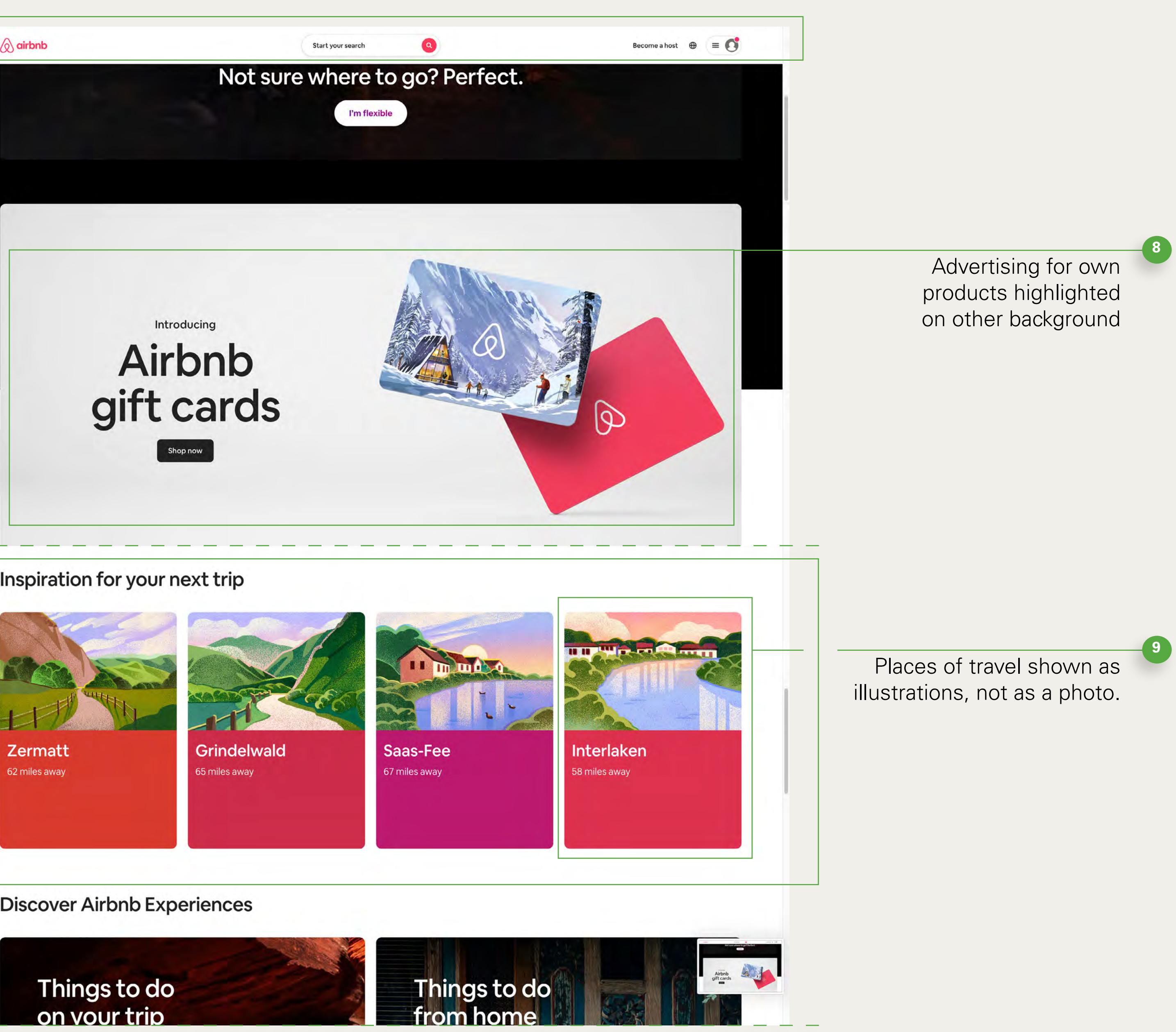

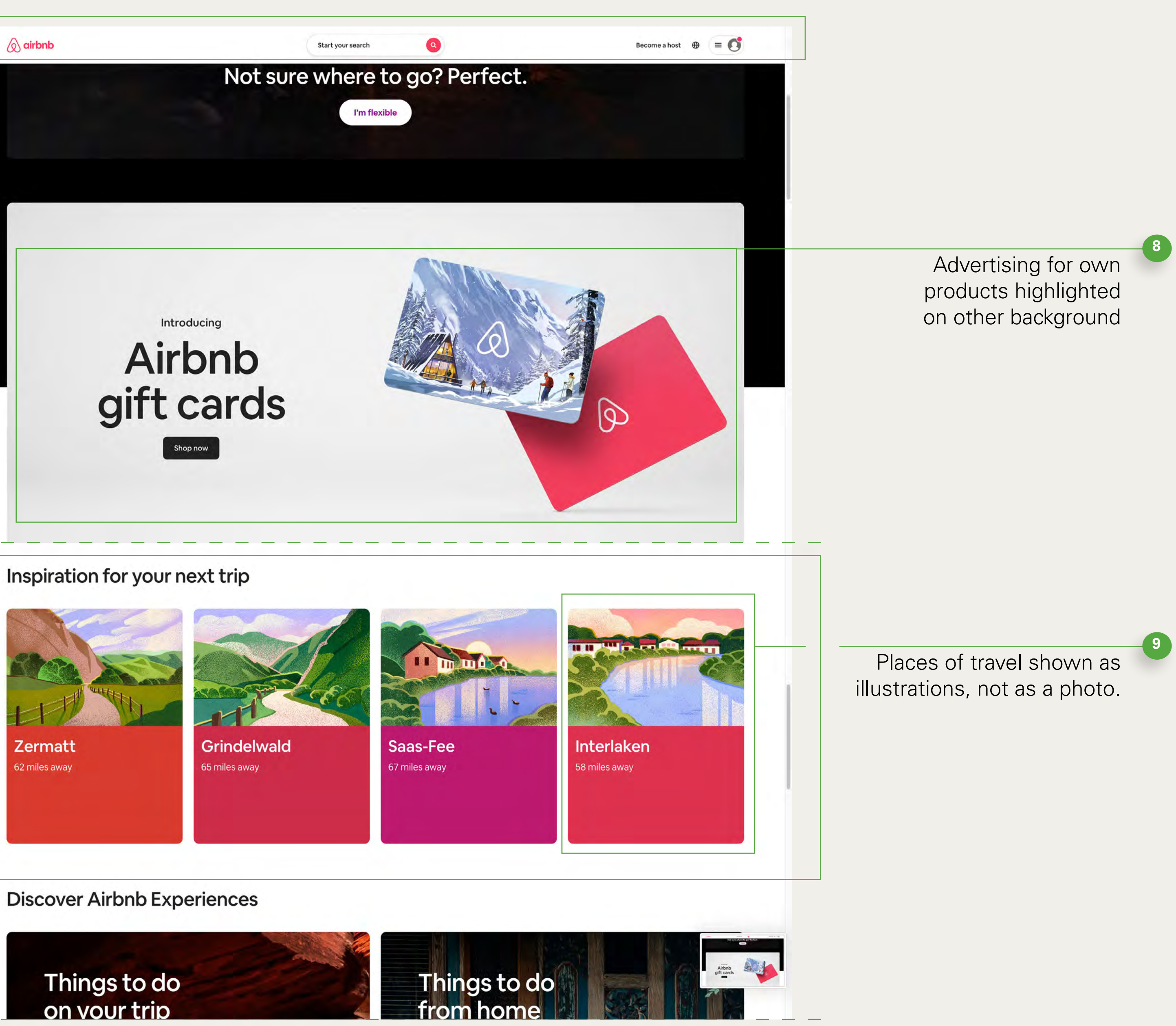

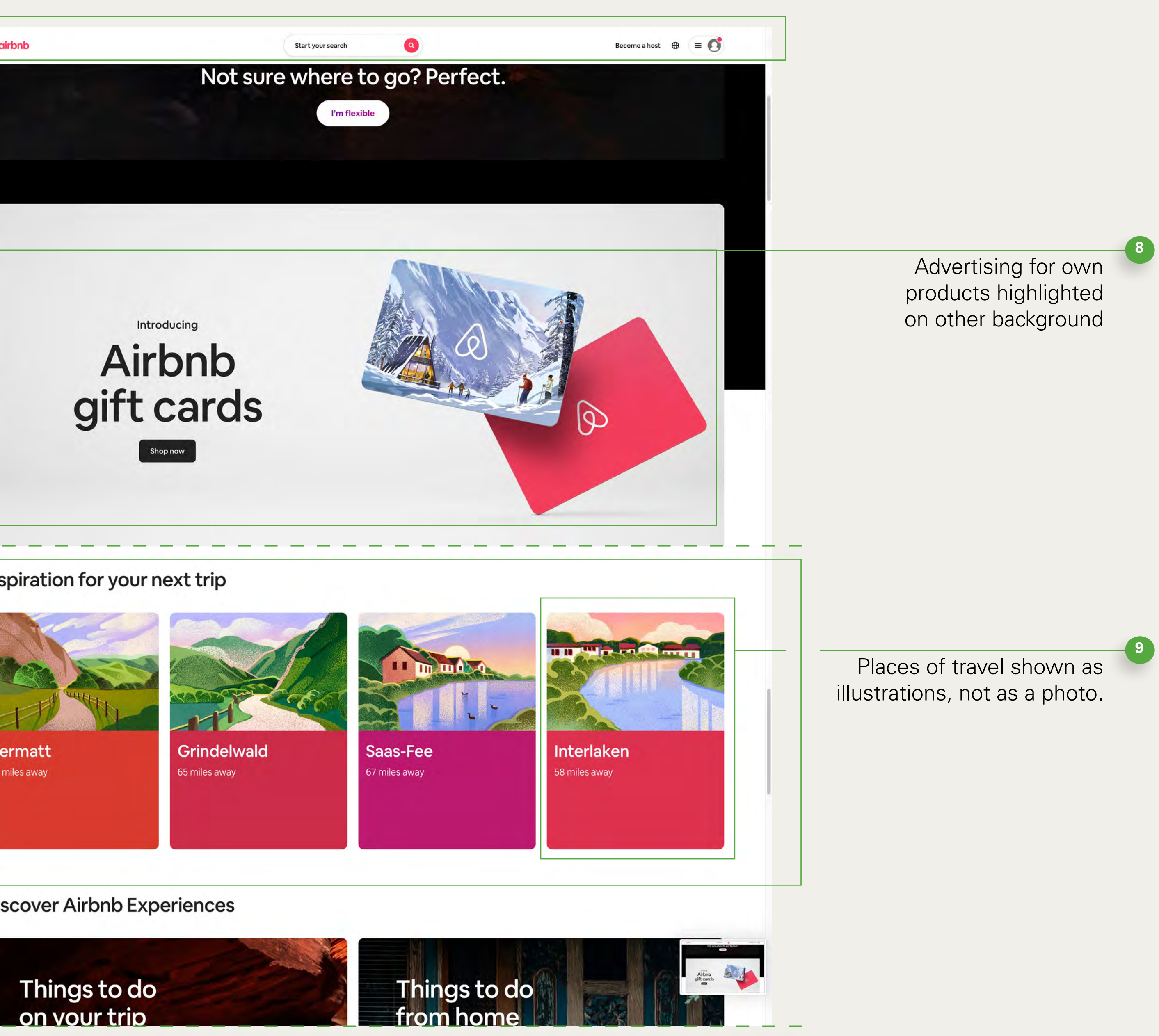

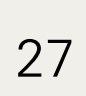

10

Additional offers. Title only, no further description, photographs with people.

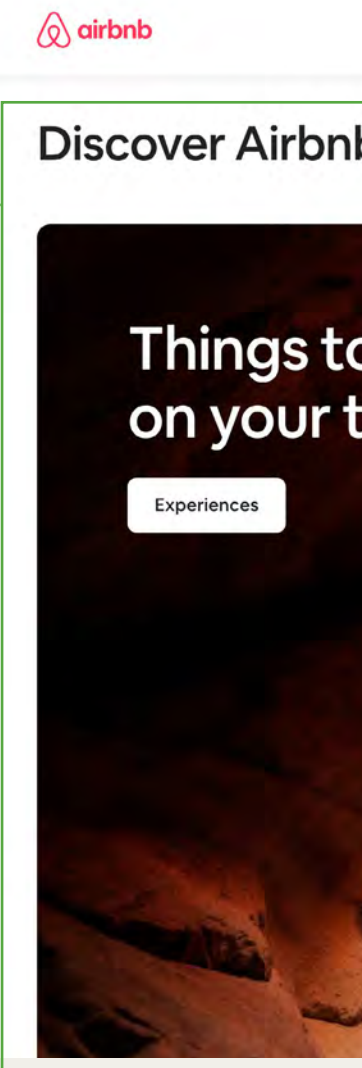

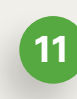

12

13

Offers inspiration for future getaways.

Four-column footer with support information

Buttons for language and currency change: language selection shown with current language.

Aberdee Scotland Berwick-upon-Tweed England Cardiff Wales Support

| 🔕 airbnb                                           | Start                                                  | your search                         | Become a host 🛛 🕀 🖉 🚍           | O |                                |
|----------------------------------------------------|--------------------------------------------------------|-------------------------------------|---------------------------------|---|--------------------------------|
| Discover Airbnb                                    | o Experiences                                          |                                     |                                 |   |                                |
| Things to         Con yoour to         Experiences | b do<br>trip                                           | <image/>                            |                                 |   |                                |
| Ask a Superhost                                    | ays                                                    |                                     |                                 |   |                                |
| Historic Destinations Coastal Destination          | ns Island Destinations Lake Destinations Other Popular | Destinations                        |                                 |   |                                |
| Aberdeen<br>Scotland                               | Aberystwyth<br>Wales                                   | Alnwick<br>England                  | Bamburgh<br>England             |   |                                |
| Berwick-upon-Tweed<br>England                      | Boscastle<br>England                                   | Brittany<br>Bourgogne-Franche-Comté | Budapest<br>Hungary             |   |                                |
| Cardiff<br>Wales                                   | Castleton<br>England                                   | Cheltenham<br>England               | Show more                       |   |                                |
|                                                    |                                                        |                                     |                                 |   |                                |
| Support                                            | Community                                              | Hosting                             | About                           |   |                                |
| Help Centre                                        | Airbnb.org: disaster relief housing                    | Try hosting                         | Newsroom                        |   |                                |
| Safety information                                 | Support Afghan refugees                                | AirCover: protection for Hosts      | Learn about new features        |   |                                |
| Cancellation options                               | Celebrating diversity & belonging                      | Explore hosting resources           | Letter from our founders        |   |                                |
| Our COVID-19 Response                              | Combating discrimination                               | Visit our community forum           | Careers                         |   |                                |
| Supporting people with disabilities                |                                                        | How to host responsibly             | Investors                       |   | Social modio buttone are liere |
| Report a neighbourhood concern                     |                                                        |                                     | Airbnb Luxe                     |   | Social media buttons are kept  |
| © 2021 Airbnb, Inc. • Privacy • Terms • Siten      | map + UK Modern Slavery Act + Company details          |                                     | ⊕ English (GB) € GBP <b>f</b> ¥ |   | but are easily recognizable on |
|                                                    |                                                        |                                     |                                 |   | the slightly grey background.  |

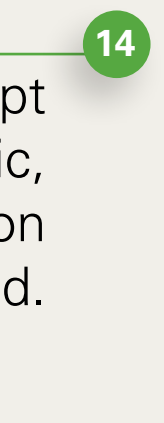

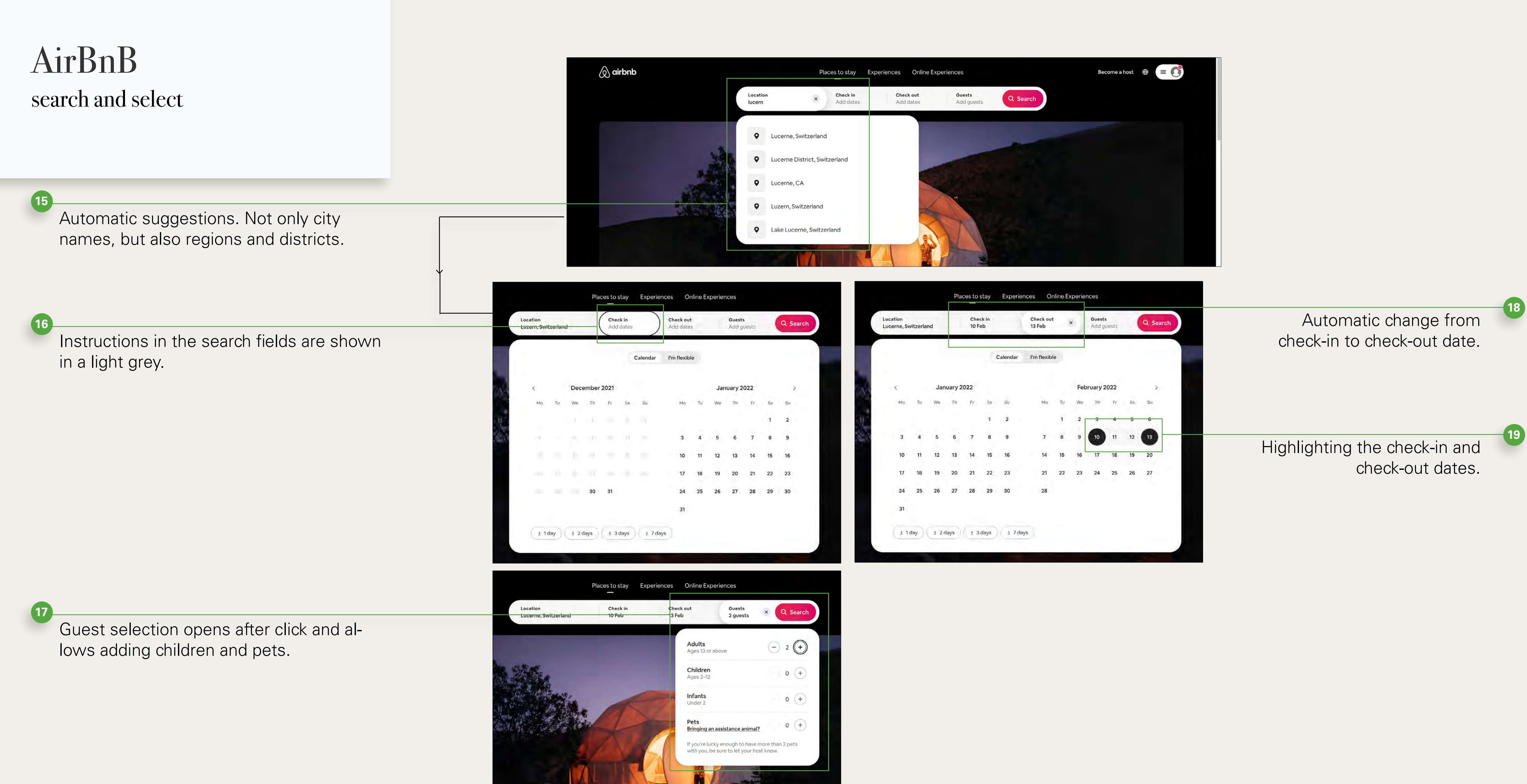

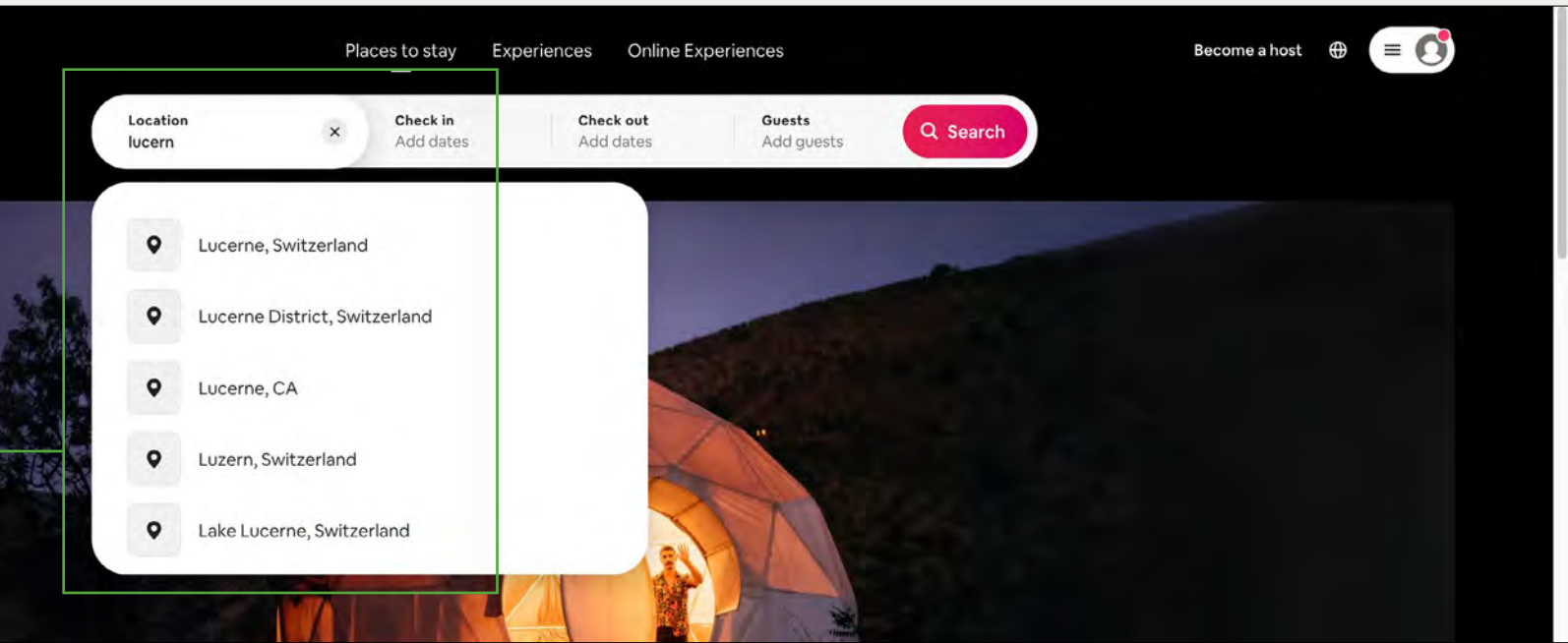

| Guests<br>2 guests                                         | × Q Search               |  |
|------------------------------------------------------------|--------------------------|--|
| <b>S</b><br>13 or above                                    | - 2 <b>(+</b> )          |  |
| <b>ren</b><br>2–12                                         | 0 (+)                    |  |
| <b>ts</b><br>2                                             | 0 (+)                    |  |
| ng an assistance animal?                                   | 0 (+)                    |  |
| re lucky enough to have mo<br>ou, be sure to let your host | ore than 2 pets<br>know. |  |

|                                                                                                    | A                                                                                                    |                                                                                                    |                                                                                                    |
|----------------------------------------------------------------------------------------------------|----------------------------------------------------------------------------------------------------|----------------------------------------------------------------------------------------------------|----------------------------------------------------------------------------------------------------|
| The search fields remain after the travel data have been entered and allow the search criteria to be changed. | Price V Type of place V Free cancellation Wifi Kite<br>300+ stays in Lucerne<br>Review COVID-19 travel restrictions before you book. Learn more                                                                                              | chen Air conditioning Washing machine Iron Dedicated workspace Free parking Hildisrieden Sempach Eschenbach                                                                                                    | Become a nost ⊕ =<br>Translation turned on ×<br>Titles and descriptions have been<br>translated. Turn translation off in your<br>language settings ⊕.<br>has I move the map<br>Dietwil<br>Risch-Rotkreuz<br>Buonas<br>Risch |
| Listing of the results incl. price and short de-<br>scription                                                 | Entire rental unit in Luzern<br>Very nice apartment in the<br>3 guests · 1 bedroom · 1 bed · 1 ba<br>Free parking · Kitchen · Wifi<br>♥ Rare find<br>★ 4.78 (195 reviews)                                                                    | e centre of Lucerne<br>athroom<br>£119 / night<br>£355 total<br>Emmen                                                                                                    | Inwil<br>Root<br>Ureente<br>Buchrain Dierikon<br>Udli £78<br>Küssnacht                                                                                                    |
| Hovering over an accomodation result will highlight it on the map.                                            | Entire rental unit in Luzern<br>36R Beautiful Studio in Cit<br>2 guests - Studio - 1 bathro<br>Kitchen - Wifi - Washing machine                                                                                                    | bom                                                                                                    | Ad' £68 vil schoold<br>£55<br>Greppen<br>Meggen                                                                                                    |
|                                                                                                    | airbnb 🖉                                                                                                    | Start your search Q Become a                                                                                                    | host 🕀 = 🚺                                                                                                    |
| Short title, reviews and location                                                                             | Very nice apartme<br>★ 4.78 (195 reviews) - Luzern, Sw                                                                                                    | ent in the centre of Lucerne<br>itzerland                                                                                                    | <u>A Share</u> Save                                                                                                    |
|                                                                                                    |                                                                                                    |                                                                                                    |                                                                                                    |
| It is immediately visible that there are more photos of the accommodation.                                    | Entire rental unit hosto<br>3 guests · 1 bedroom · 1 bed · 11                                                                                                    | ed by Pete<br>bathroom                                                                                                    | iii Show all photos                                                                                                    |
| Information about the location and room / flat                                                                | Entire home<br>You'll have the flat to yoursell         Image: Self check-in<br>You can check in with the door         Image: Self check-in<br>You can check in with the door         Image: Self check-in<br>You can check in with the door | E97 / night                                                                                                    | ★ 4.78 ( <u>195 reviews</u> )<br>HECKOUT<br>3/02/2022                                                                                                    |
|                                                                                                    | 90% of recent guests gave th<br>☐ Free cancellation before<br>The flat is very central, in a caln<br>floor (only 1 flight of stairs with<br>mountains. Only 7-10 Minutes to<br>host Adnan lives in the same bu<br>The space<br>Show more >   | as to cation a 5-stor rating.       2 guests         as 9 Feb       Reservent         You won't be changed and helps you checking in .       You won't be changed and helps you checking in .         2 guests       You won't be changed and helps you checking in .         2 guests       You won't be changed and helps you checking in . | e<br>arged yet<br>£292<br>£49<br>£55<br>£14<br>£355                                                                                                    |

erview of costs per night, bersons and other applica-ble fees.

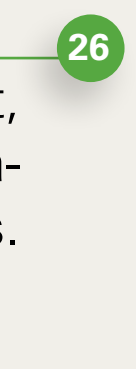

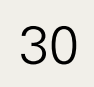

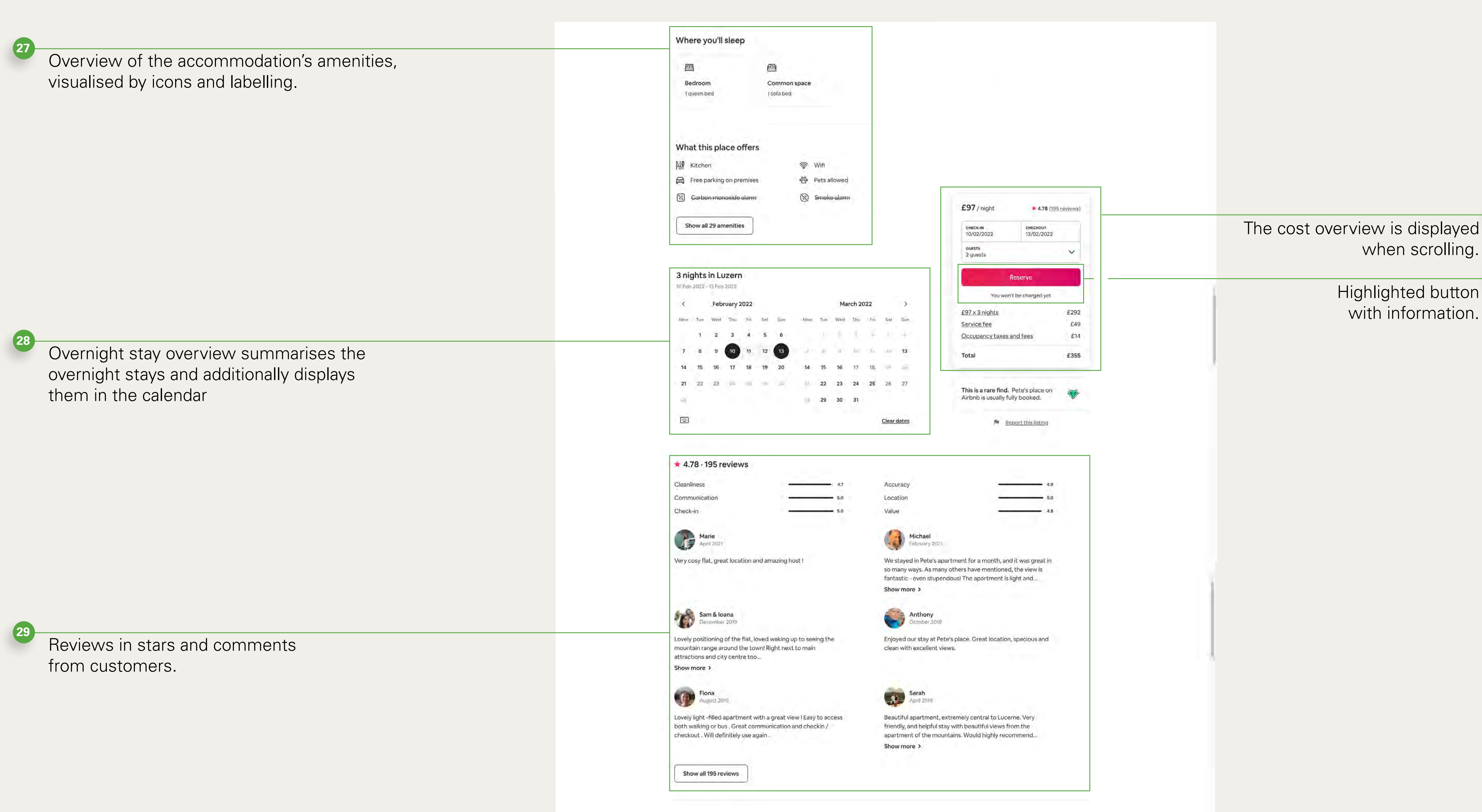

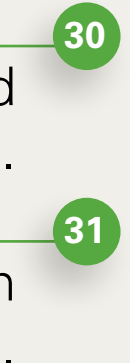

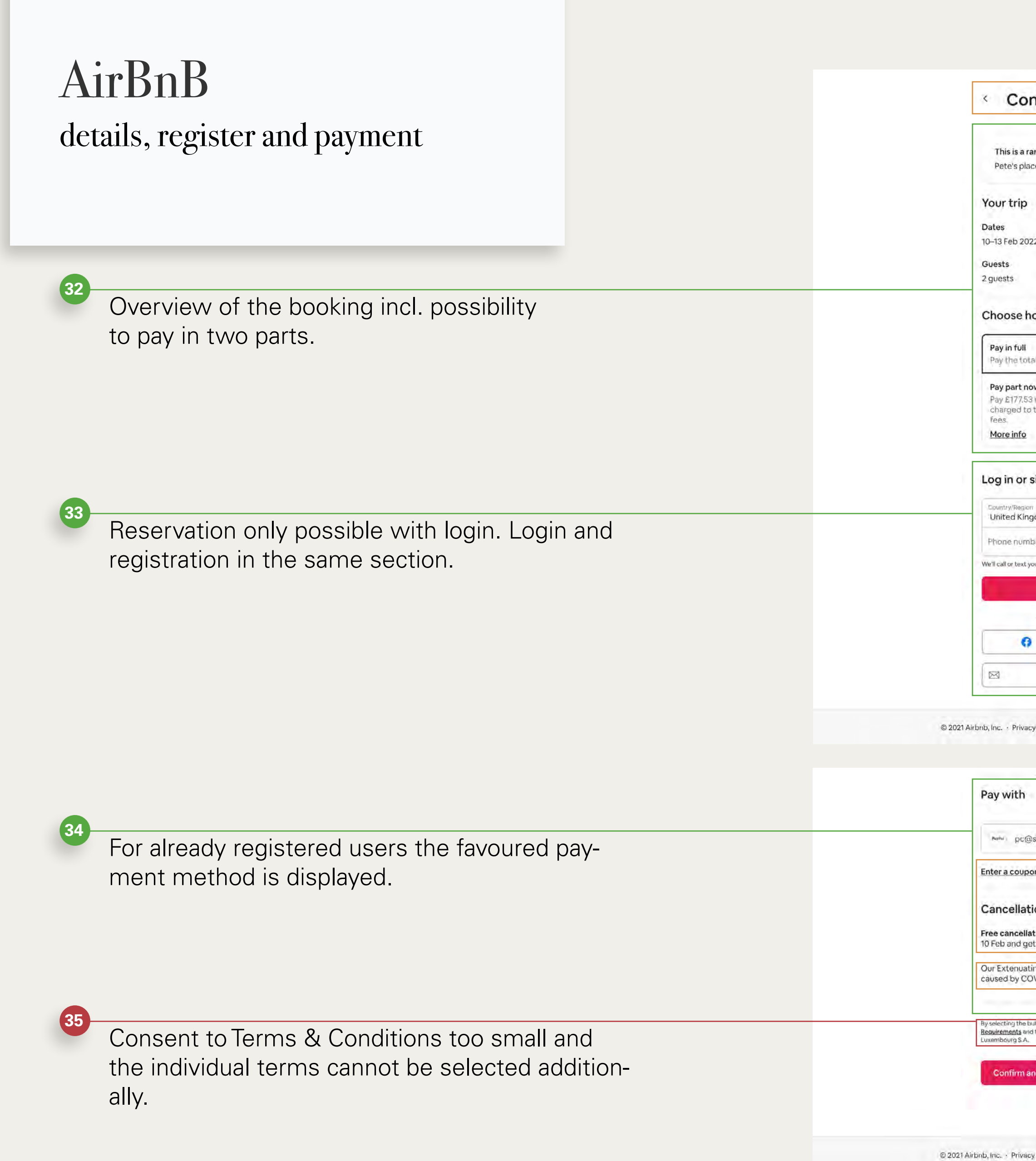

| where the second states of the second states of the |                                             |                                                 |                                |
|----------------------------------------------------------------------------------------------------|---------------------------------------------|-------------------------------------------------|--------------------------------|
| Confirm and pay                                                                                                    |                                             |                                                 | Process status                 |
| nis is a rare find.<br>ete's place is usually booked.                                                                                                    | ₩.                                          | Very nice apartment in the centre of<br>Lucerne |                                |
| r trip                                                                                                    |                                             | <b>4.78</b> (195 reviews)                       |                                |
| 5<br>Feb 2022                                                                                                    | Edit                                        | Price details                                   |                                |
| ts                                                                                                    | Edit                                        | £97.33 x 3 nights £291.99                       |                                |
| sts                                                                                                    |                                             | Service fee £49.44                              |                                |
| ose how to pay                                                                                                    |                                             | Total ( <u>GBP</u> ) £355.05                    |                                |
| r <b>in full</b><br>the total now and you're all set.                                                                                                    | £355.05 <b>O</b>                            |                                                 | The cost overview is displayed |
| Part now, part later<br>£177.53 now, and the rest (£177.52) will be automatica<br>Irged to the same payment method on 1 Feb 2022. No<br>s.<br>re info                                                                                                    | £177.53                                     |                                                 | when scrolling                 |
| in or sign up to book                                                                                                    | 5                                           |                                                 |                                |
| try/Region<br>ted Kingdom (+44)                                                                                                    | ~                                           |                                                 |                                |
| ne number                                                                                                    |                                             |                                                 |                                |
| all or text you to confirm your number. Standard message and data rates                                                                                                    | s apply. Privacy Policy                     |                                                 |                                |
| Continue                                                                                                    |                                             |                                                 |                                |
| or                                                                                                    |                                             |                                                 |                                |
| 0 G                                                                                                    | é.                                          |                                                 |                                |
| Continue with email                                                                                                    |                                             |                                                 |                                |
| • Privacy • Terms • Silemap • UK Modern Slavery Act • C                                                                                                    | Company details                             | ⊕ <u>English (GB)</u> £ <u>GBP</u> <b>f</b> ¥ ⊠ |                                |
| with visa                                                                                                    | CINER 🛑 ParPat Gra                          |                                                 |                                |
| o pc@sicinska.info                                                                                                    | ~                                           |                                                 |                                |
| a coupon                                                                                                    |                                             |                                                 |                                |
| cellation policy                                                                                                    |                                             |                                                 | Coupon is lost in the          |
| cancellation before 14:00 on 9 Feb. After that, cancel<br>o and get a full refund, minus the first night and service                                                                                                    | before 14:00 on<br>e fee. <u>Learn more</u> |                                                 | different fonts                |
| xtenuating Circumstances policy does not cover trave<br>d by COVID-19. <u>Learn more</u>                                                                                                    | el disruptions                              |                                                 |                                |
| ting the button below, lagree to the <u>Host's House Rules, Airbab's COV</u><br><u>ments</u> and the <u>Guest Refund Policy</u> . Payment Terms between you and <i>I</i><br>ourg S.A.                                                                                                    | <u>/ID-19 Safety</u><br>Aironb Payments     |                                                 | Covid-19 very smal             |
| onfirm and pay                                                                                                    |                                             |                                                 |                                |
| ・Privacy ・Terms ・Sitemap ・UK Modern Slavery Act ・ Cr                                                                                                    | ompany details                              | 🕀 English (GB) CHE 🕈 🎔 🖸                        |                                |

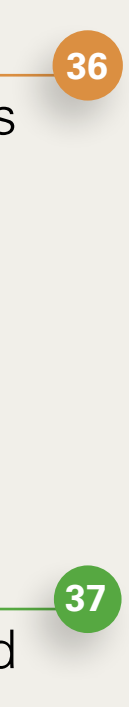

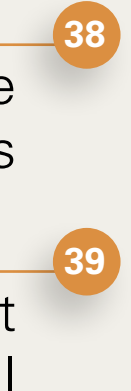

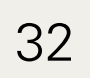